# KUL A-CDM TRAINING MATERIAL (TOBT)

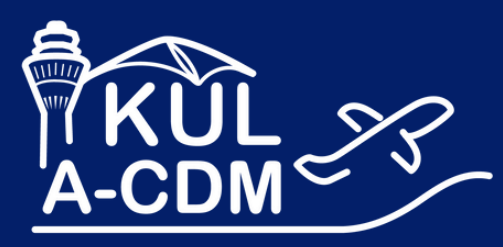

KUL-ACDM.COM

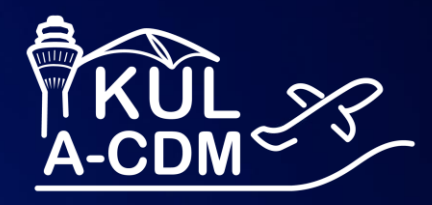

# **KUL A-CDM 101**

T Systems Let's power higher performa

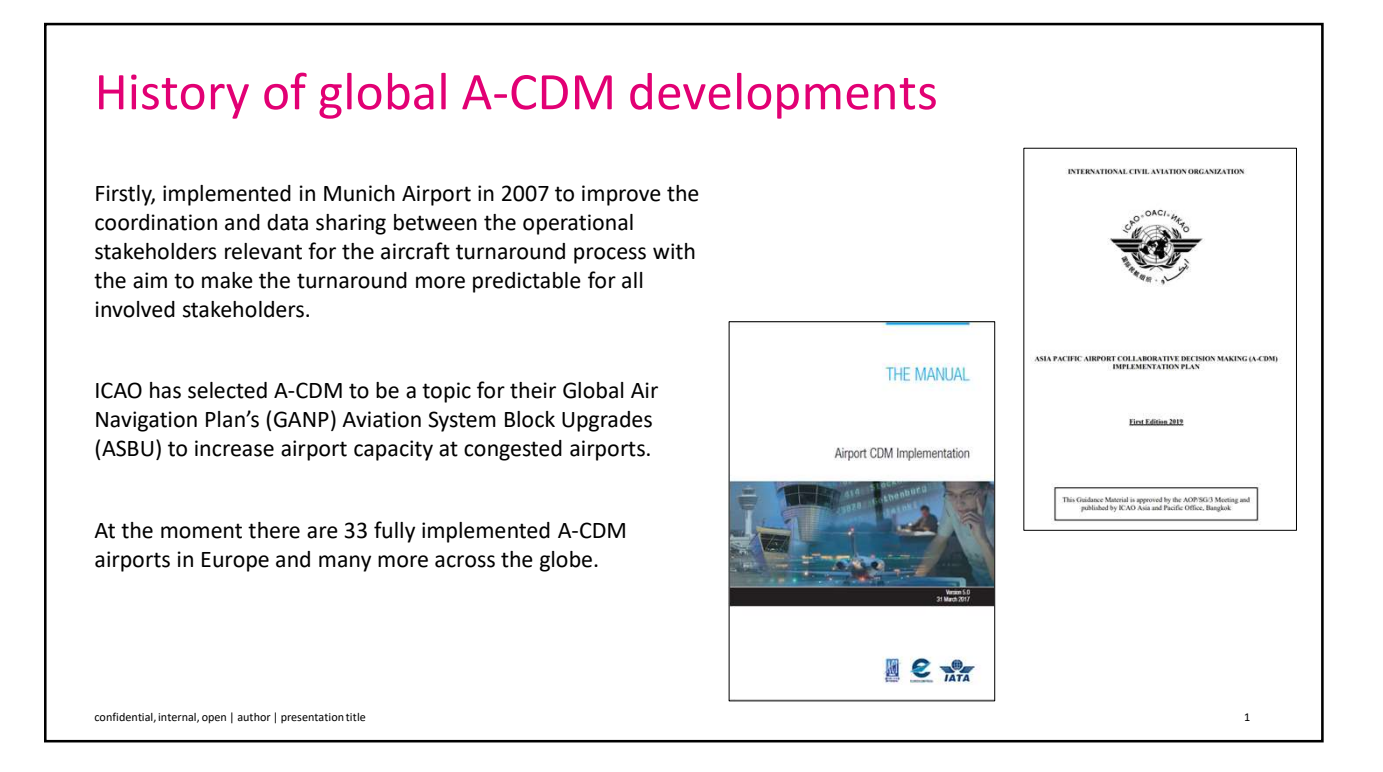

2

# Why do we need KUL A-CDM?

KUL's main objective in implementing A-CDM is to achieve:

- Operational Efficiency
- Resource Optimisation
- Capacity Optimisation
- Improved Planning

confidential, internal, open | author | presentation title

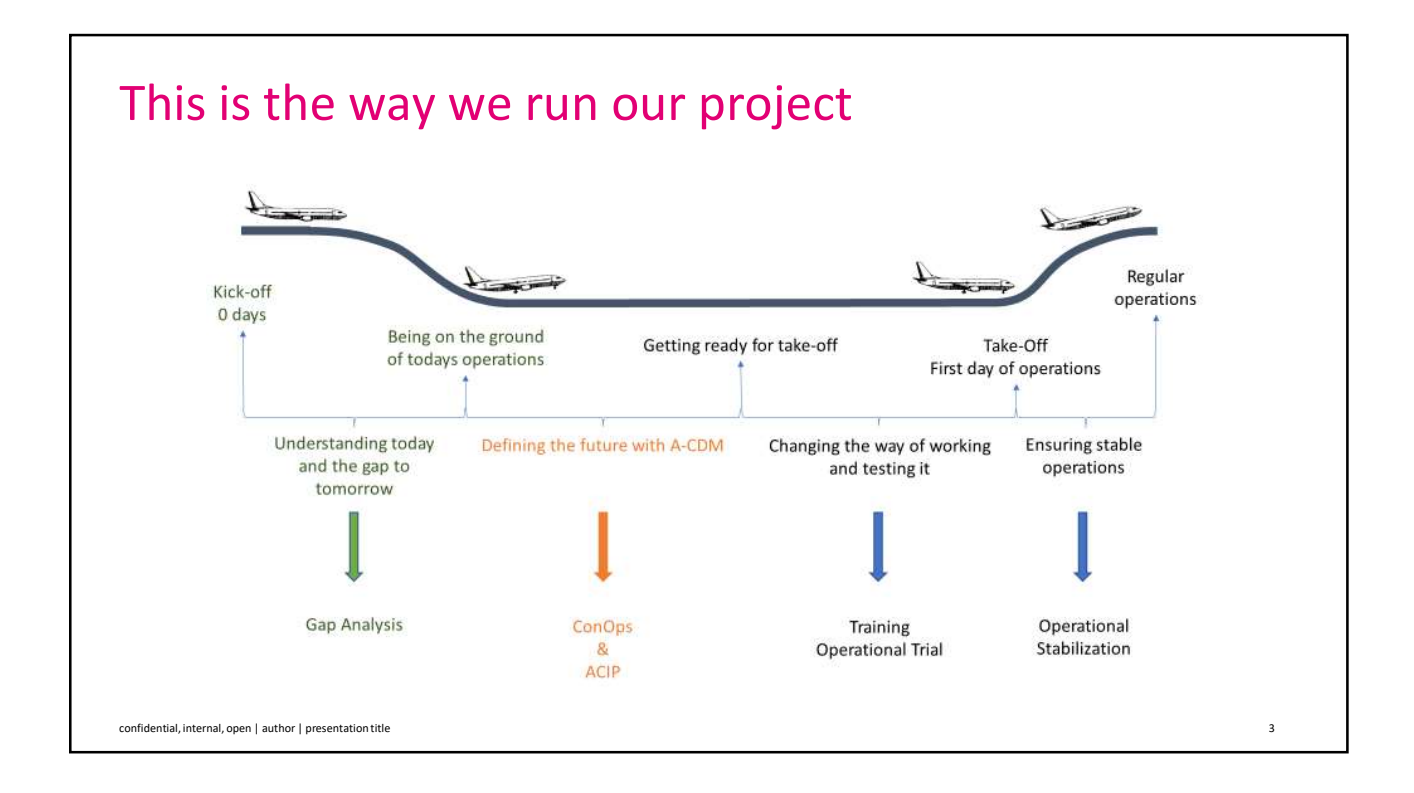

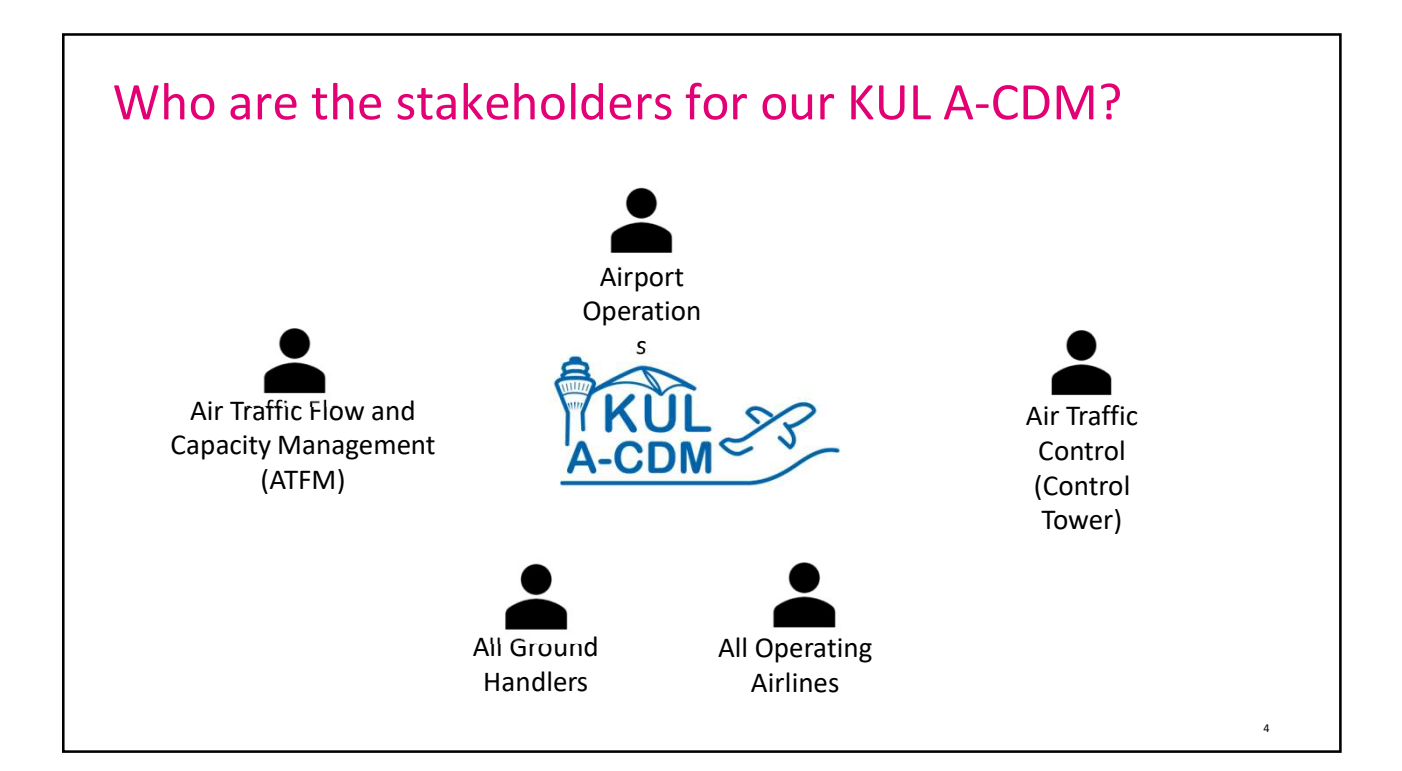

**T** · ·

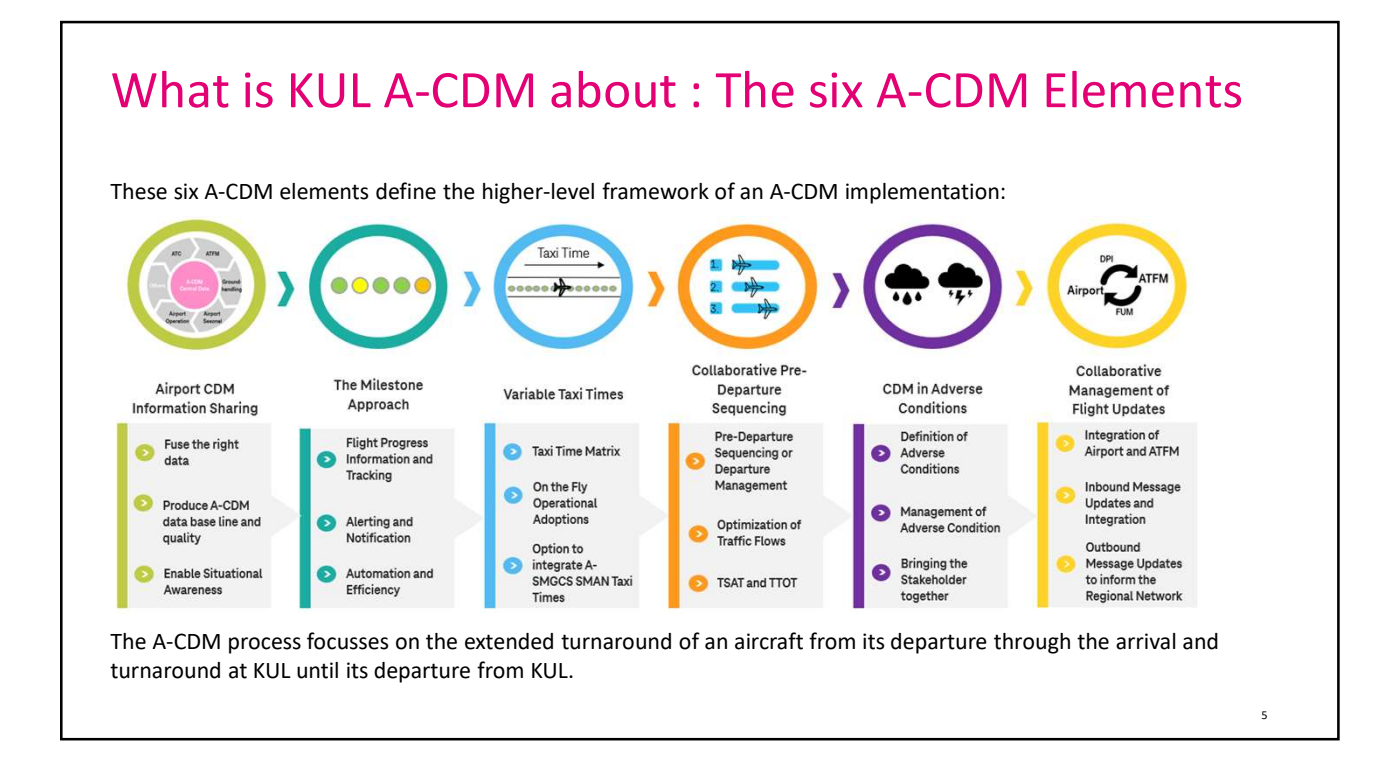

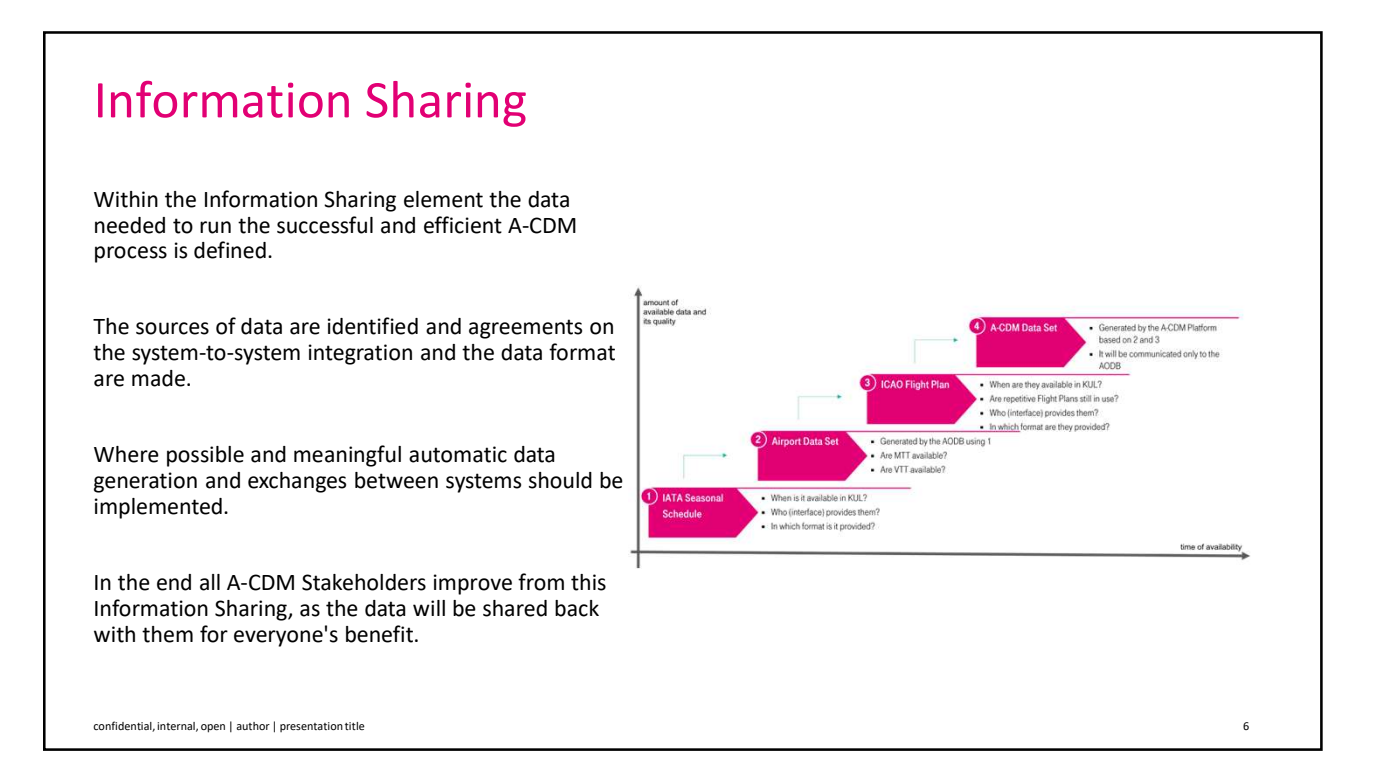

# Ŧ..

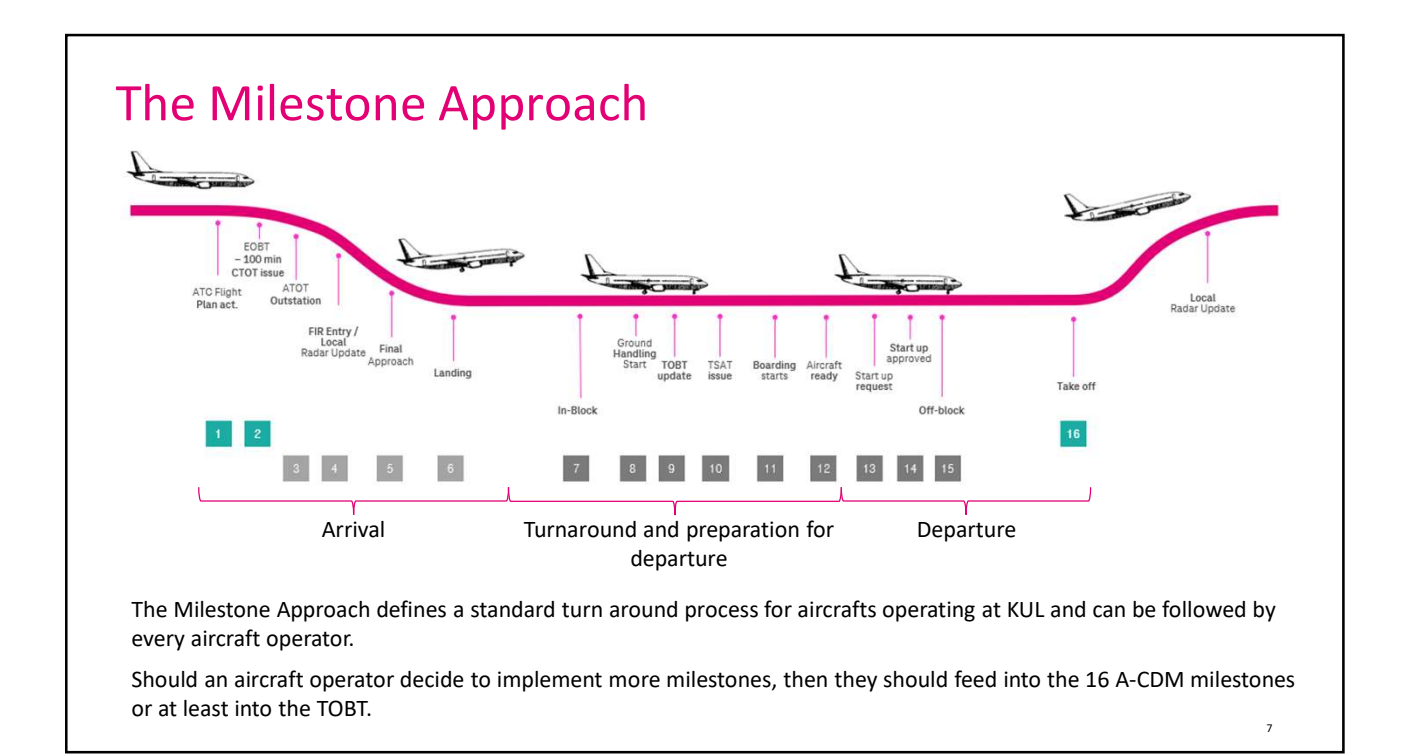

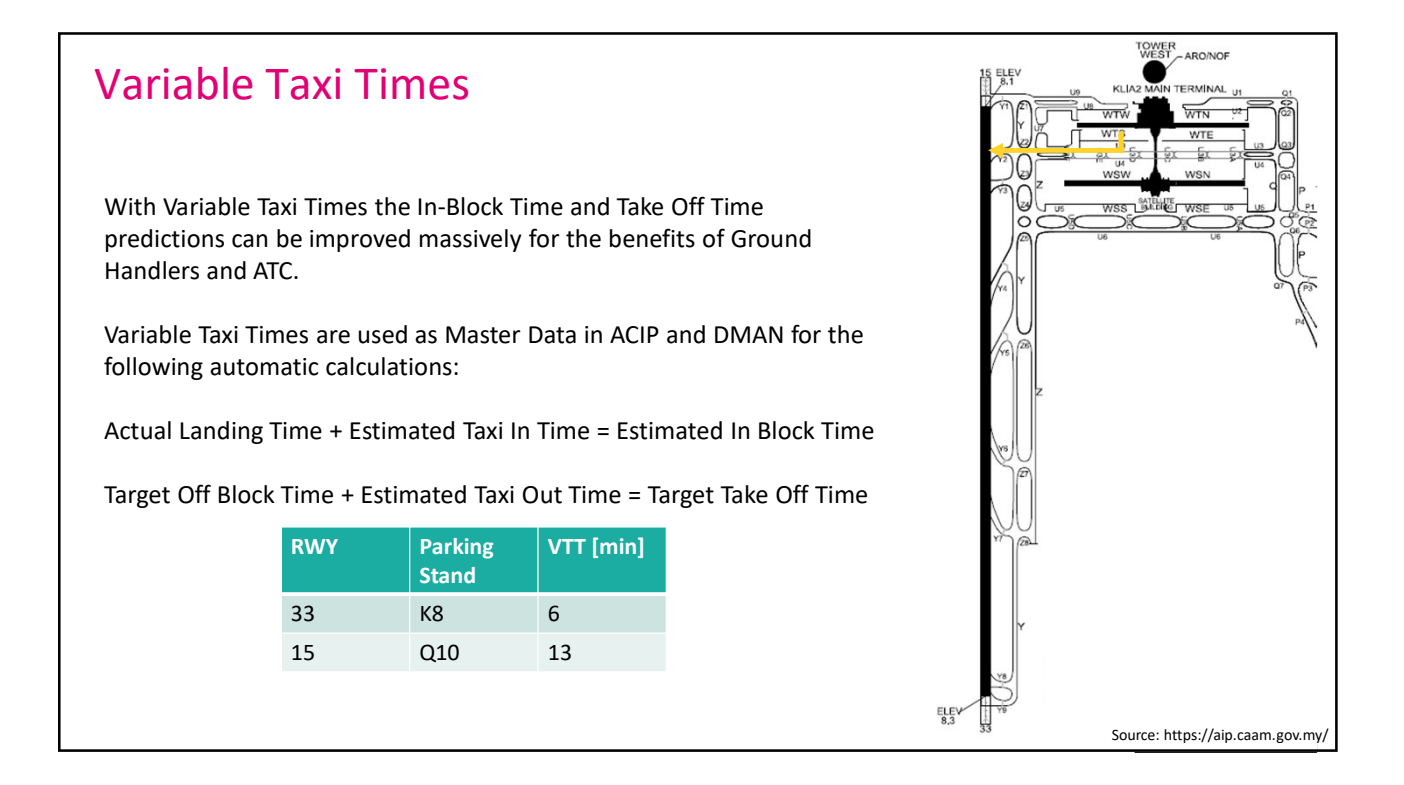

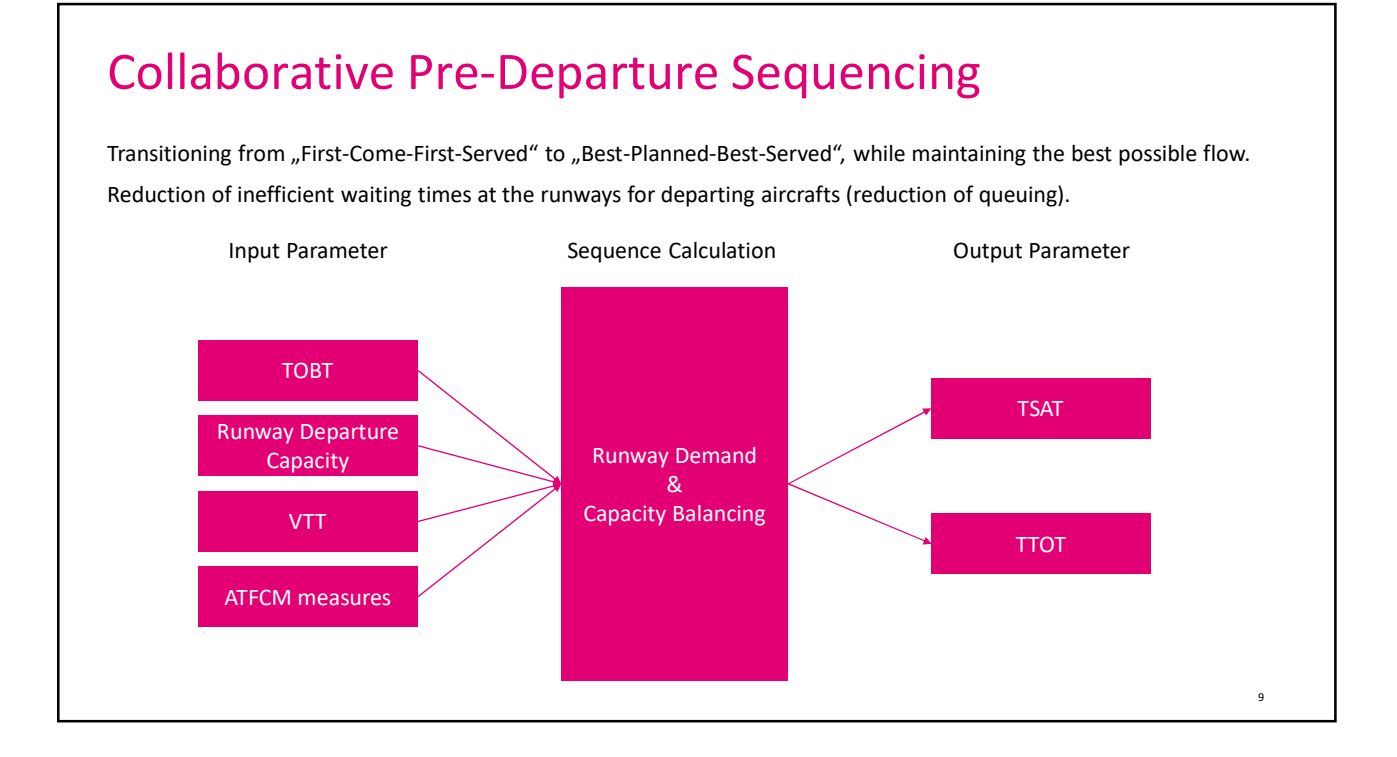

### **CDM in Adverse Conditions**

The most dominant Adverse Conditions for Kuala Lumpur International Airport have been discussed and defined during the development of the Concept of Operations (ConOps) project phase and are documents in the ConOps Document.

The adverse conditions are defined as the followed:

- Thunderstorm
- Heavy rain
- Haze
- Floods
- Windshear

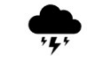

10

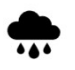

How and by whom those adverse conditions need to be managed will be explained in the detailed trainings for the respective stakeholders.

#### **Collaborative Management of Flight Updates**

The Collaborative Management of Flight Updates functions as the technical connection between the KUL A-CDM supporting IT system called ACIP and the Air Traffic Flow and Capacity Management (ATFCM) system managing the enroute flights within the Malaysian Airspace System as well as cross border.

The data stream and data sets giving information into ACIP on arrival flights into KUL are called Flight Update Messages.

The data stream and data sets giving information into ATFCM on departing flights from KUL are called Flight Update Messages.

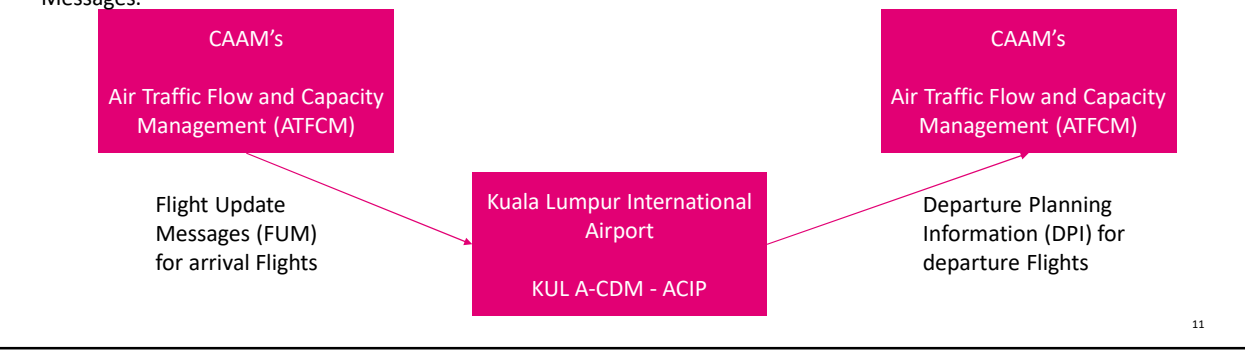

12

#### Main actions of the operational stakeholders

Airlines

- Maintain Flight Plans (ICAO and IATA) up-to-date
- Manage the TOBT for every of their flights, if not delegated to Ground Handling
- Ground Handling
- Manage the TOBT on behalf of the airlines, if delegated to them

**Airport Operations** 

- Manage the Flight Plan Matching
- Supervise the KUL A-CDM Process

Local Air Traffic Control

- Manage Start Up Process based on TSAT
- Manage Runway utilization by use of Departure Manager System

#### Main actions of the administrative stakeholders

Airport ITD

- Administrate User Accesses
- Administrate the ACIP

confidential, internal, open | author | presentation title

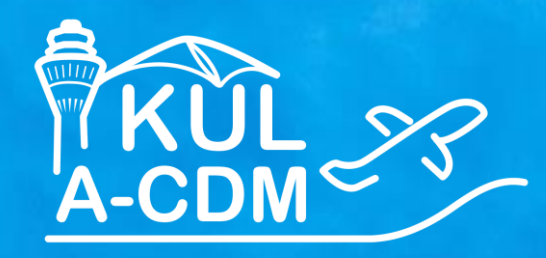

# KUL A-CDM Process for TOBT Responsible Persons

**F** Systems Let's power higher performance

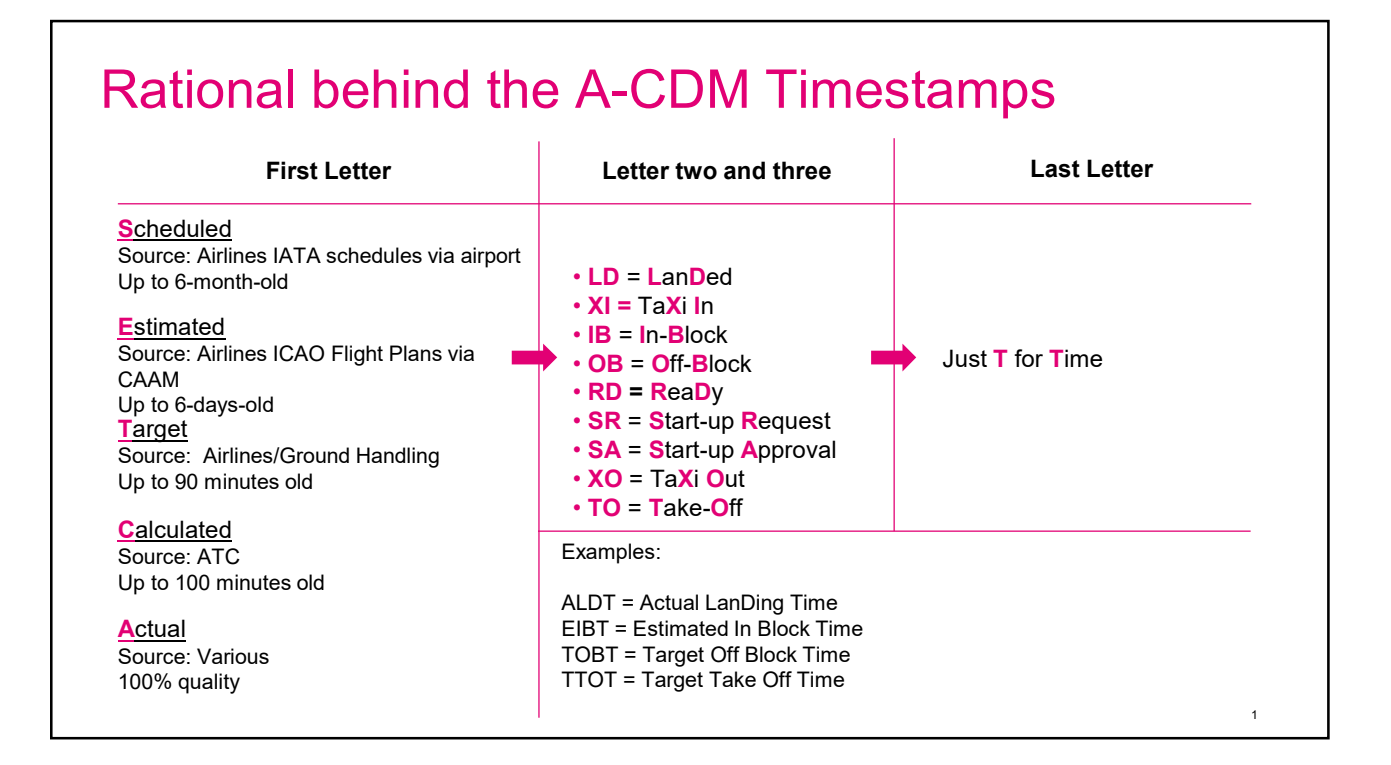

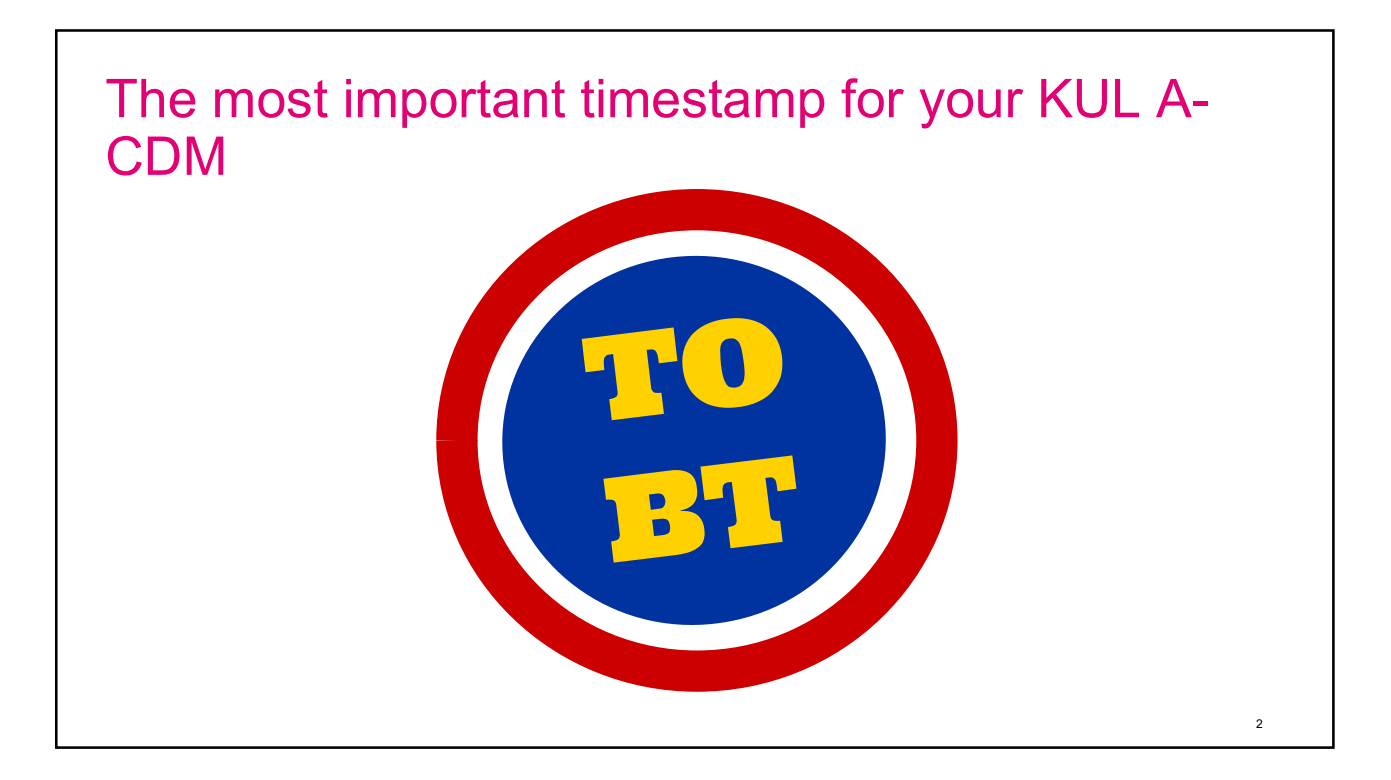

### Colors of Malaysian flag

The colors used in the Malaysian flag represent:

| Red    | Persistence, willingness, valiance, and |
|--------|-----------------------------------------|
| White  | boldness.<br>Honesty and nobility.      |
| Blue   | Unity through peace and obedience.      |
| Yellow | Loyalty to the country and the king.    |

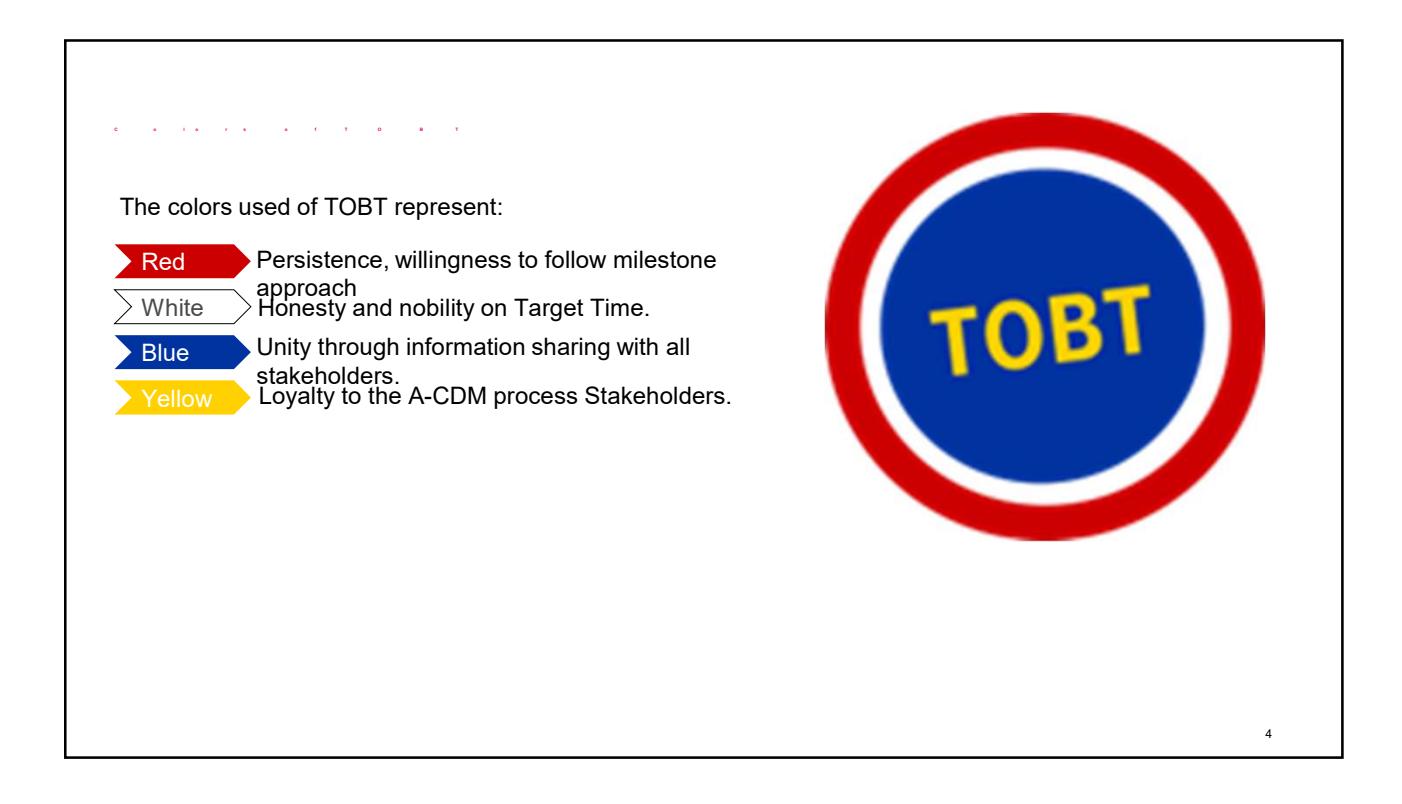

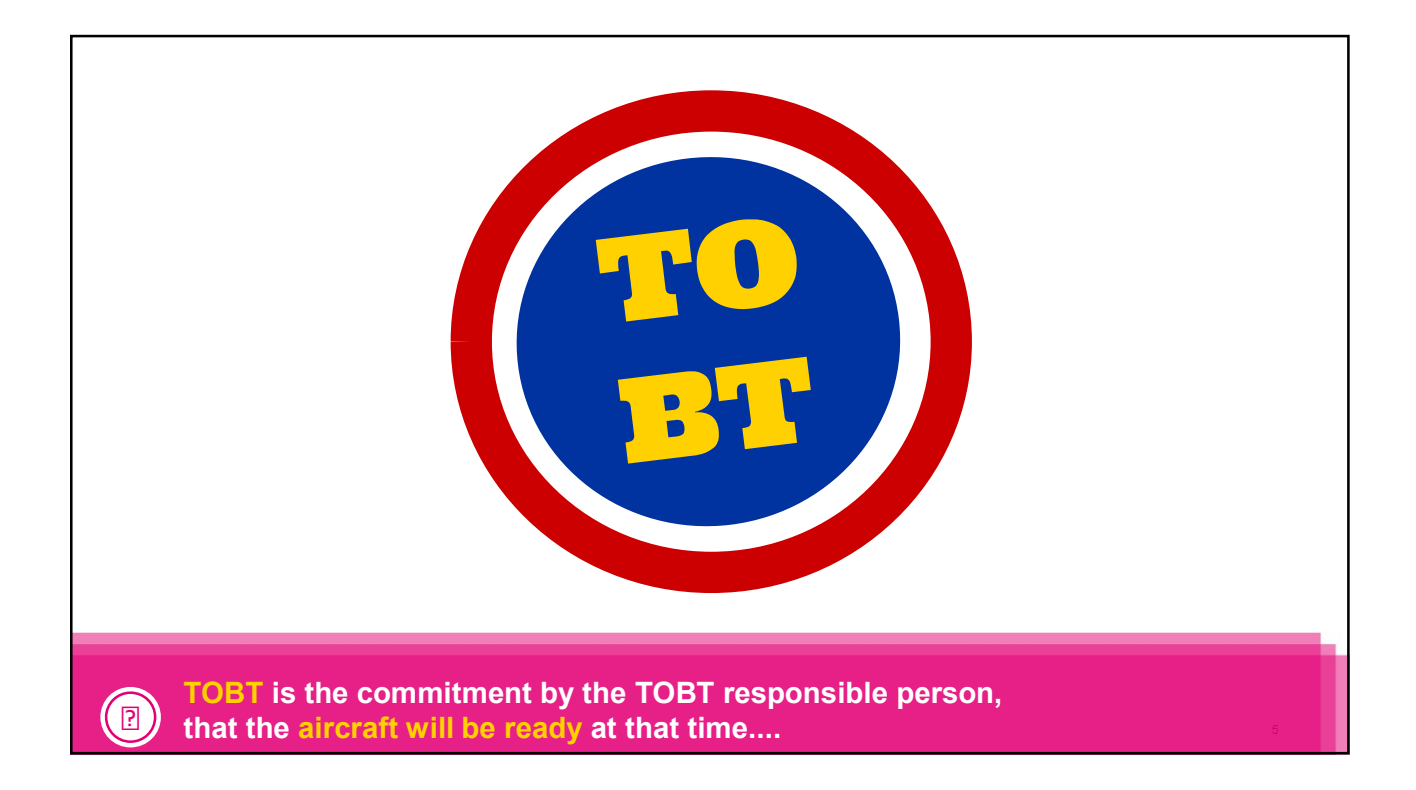

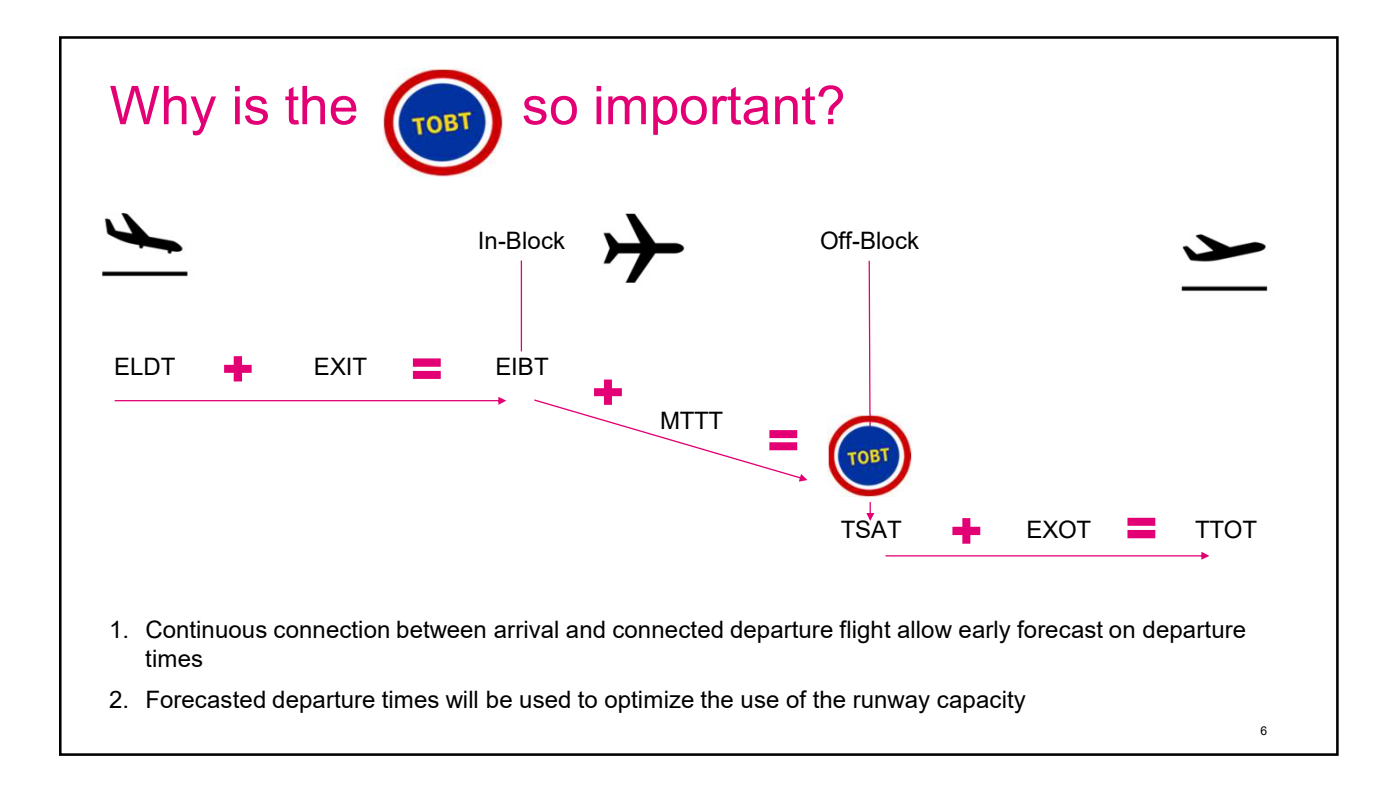

# <section-header><section-header><section-header><section-header><text><text><text>

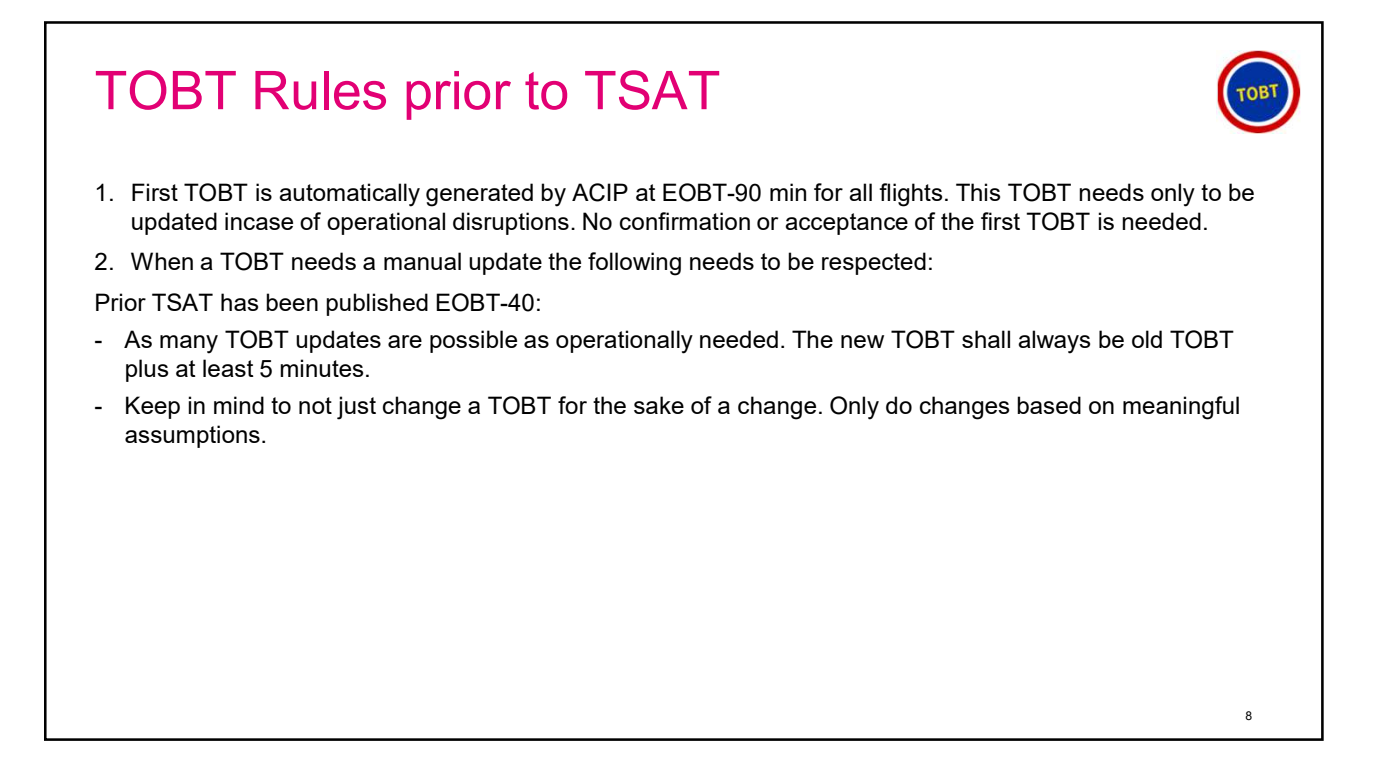

| No. | Rule                                                                                                    | Responsible             |
|-----|----------------------------------------------------------------------------------------------------|-------------------------|
| 1.  | TOBT shall be updated whenever operational changes result into a change of more than +/- 5 minutes from the previous TOBT.                                                                                                    | TOBT responsible person |
| 2.  | TOBT cannot be changed when AOBT has been set.                                                                                                    | TOBT responsible person |
| 3.  | Prior to TSAT issue as many TOBT updates as required are possible.                                                                                                    | TOBT responsible person |
| 4.  | A TOBT can be updated up to 3 times after TSAT has been published by the ACIP.                                                                                                    | TOBT responsible person |
| 5.  | If a TOBT needs to be updated more than 3 times, the TOBT must be deleted first before entering a new TOBT.                                                                                                    | TOBT responsible person |
| 6.  | An updated TOBT must be at least 5 minutes later than the current time.                                                                                                    | TOBT responsible person |
| 7.  | TOBT responsible person will coordinate directly with the Airline Flight Dispatcher being responsible for that flight in the case that TOBT differs more than 15 minutes from EOBT, so that Airline Flight Dispatcher will update the EOBT by a delay message (DLA) or the PIC will provide the new EOBT to | TOBT responsible person |
|     | Lumpur Ground/Lumpur Delivery, which will notify AIS.                                                                                                    |                         |
| 8.  | If the EOBT is not updated within EOBT + 30 minutes, the flight plan is automatically canceled by ATC.                                                                                                    | ATC                     |

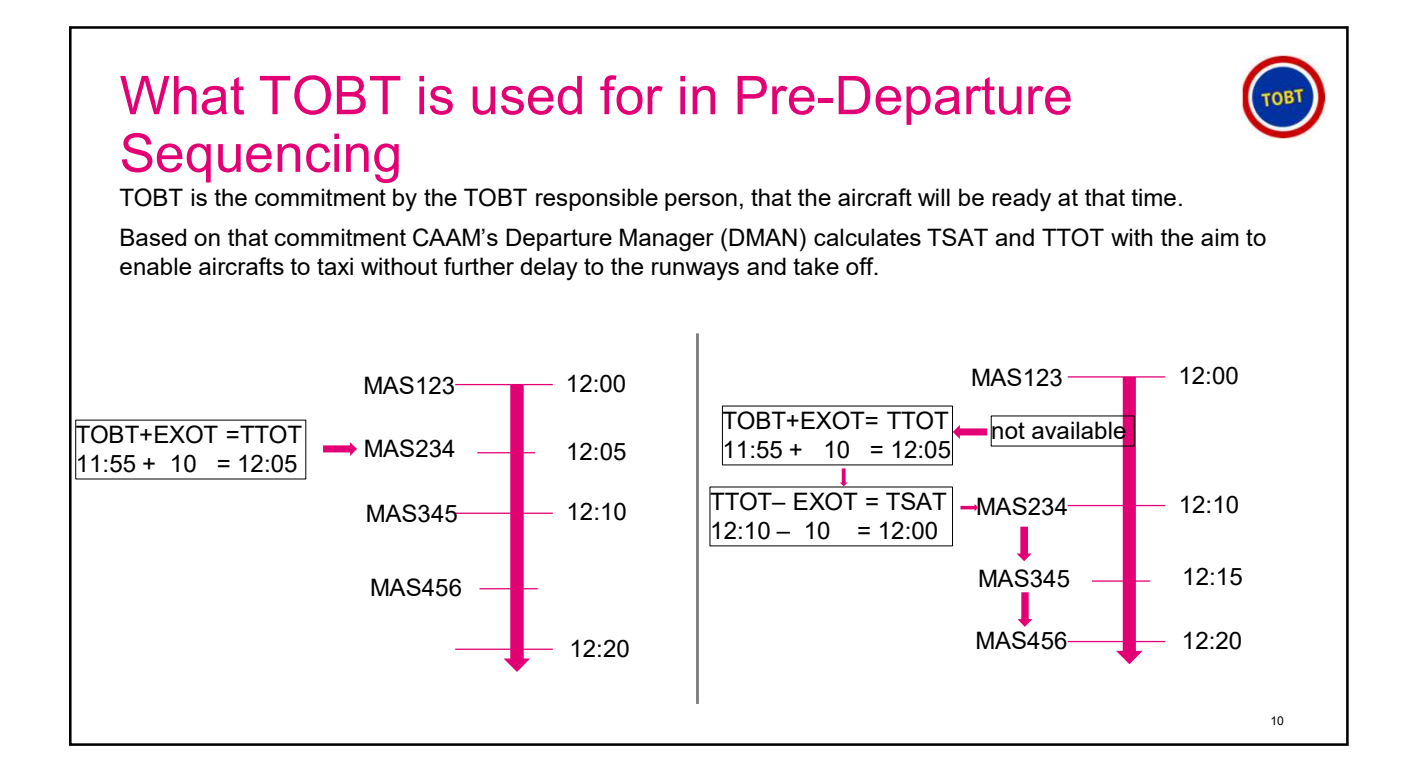

# KUL A-CDM: going into the details

# What do you need to do to manage a Happy Flight?

11

12

Definition of a Happy Flight:

- 1. is a flight, which planning data is 100% matching throughout the whole operational process
- 2. Is a flight, that is not impacted by any operational disruptions (e.g., a delay in fueling)
- The initial (first) TOBT will be generated automatically by ACIP as EOBT = TOBT to reduce unneeded workload

If you have a perfectly smooth-running turnaround you need to do nothing on top of what you do today!

#### **But Happy Flights are more exempt than usual** (i) To support the KUL A-CDM stakeholders in their day-to-day operations ACIP will inform and alert if process variation based on the available data occur and inform on the steps to be taken to resolve the issue. In the following slides the operational cases will be explained which impact KUL A-CDM operations. The cause of the disruption will be explained together with the reaction of ACIP. In the end the solution to solve the topic will be given and explained.

13

<section-header><section-header><image><image><section-header><section-header><text><text><text><text><text><text>

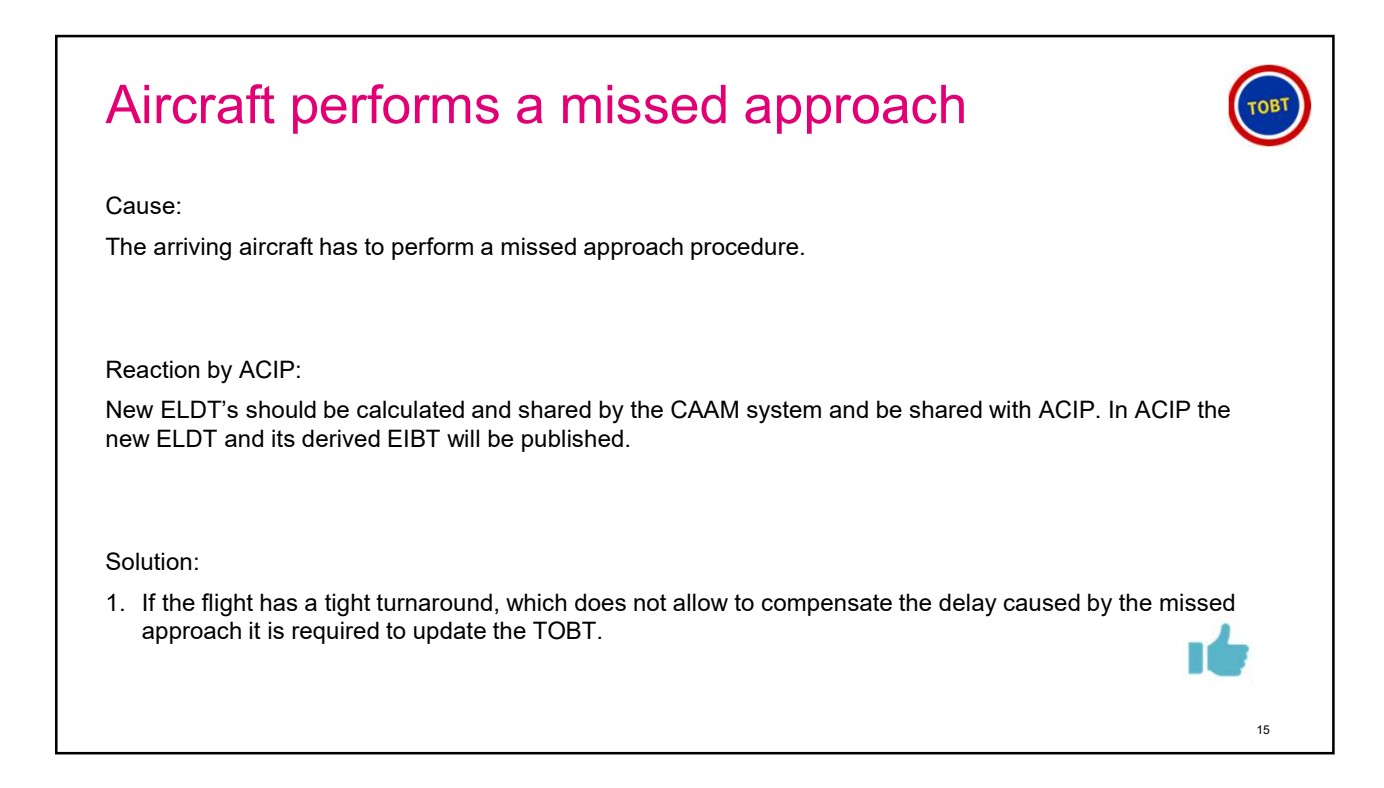

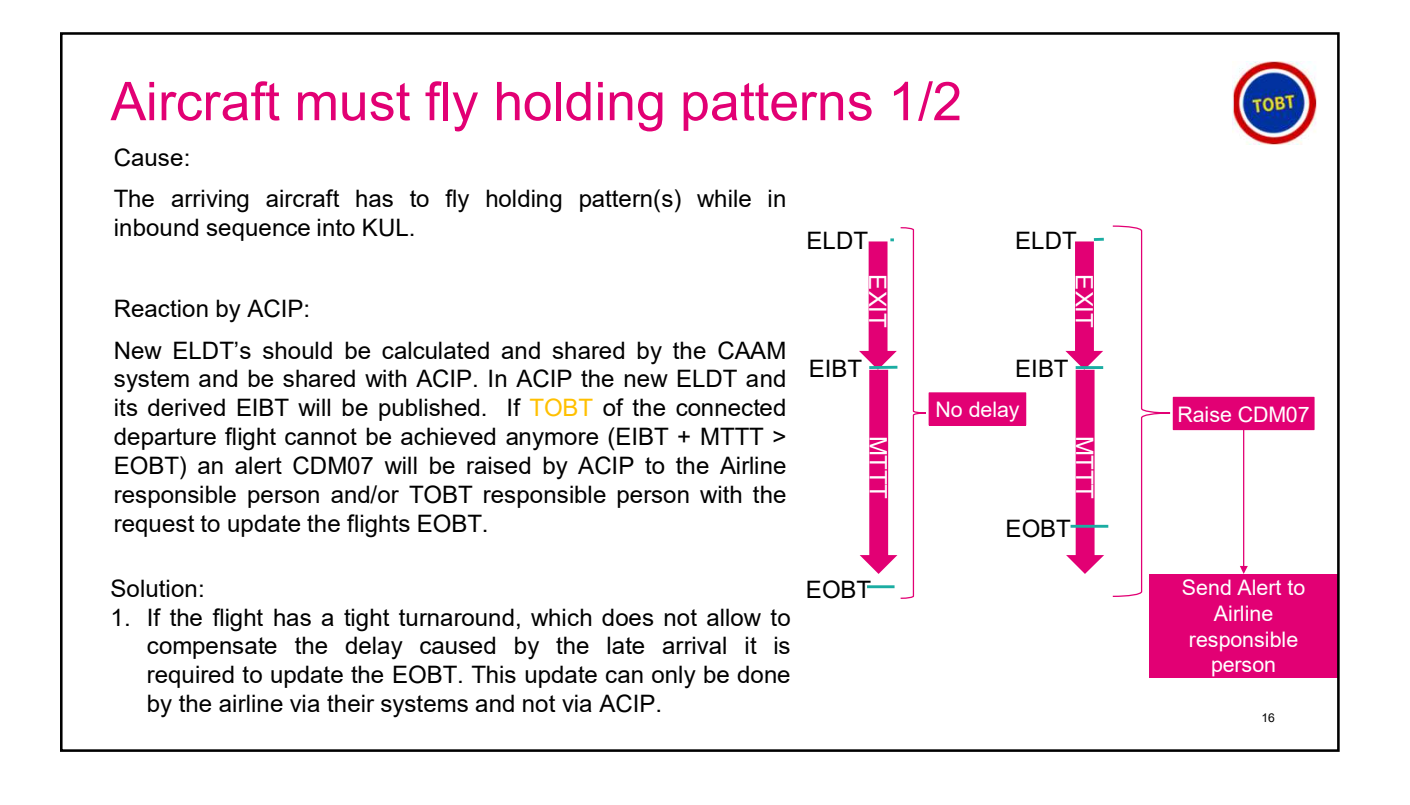

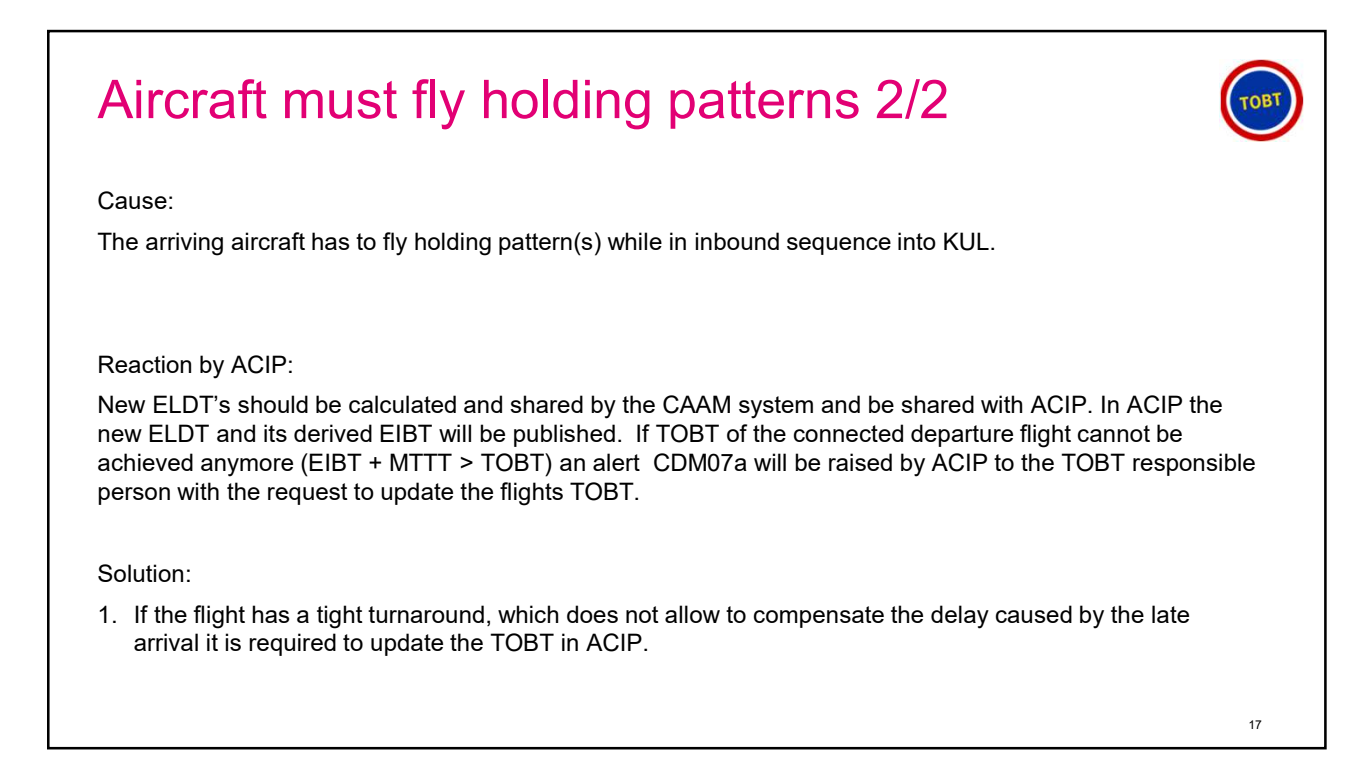

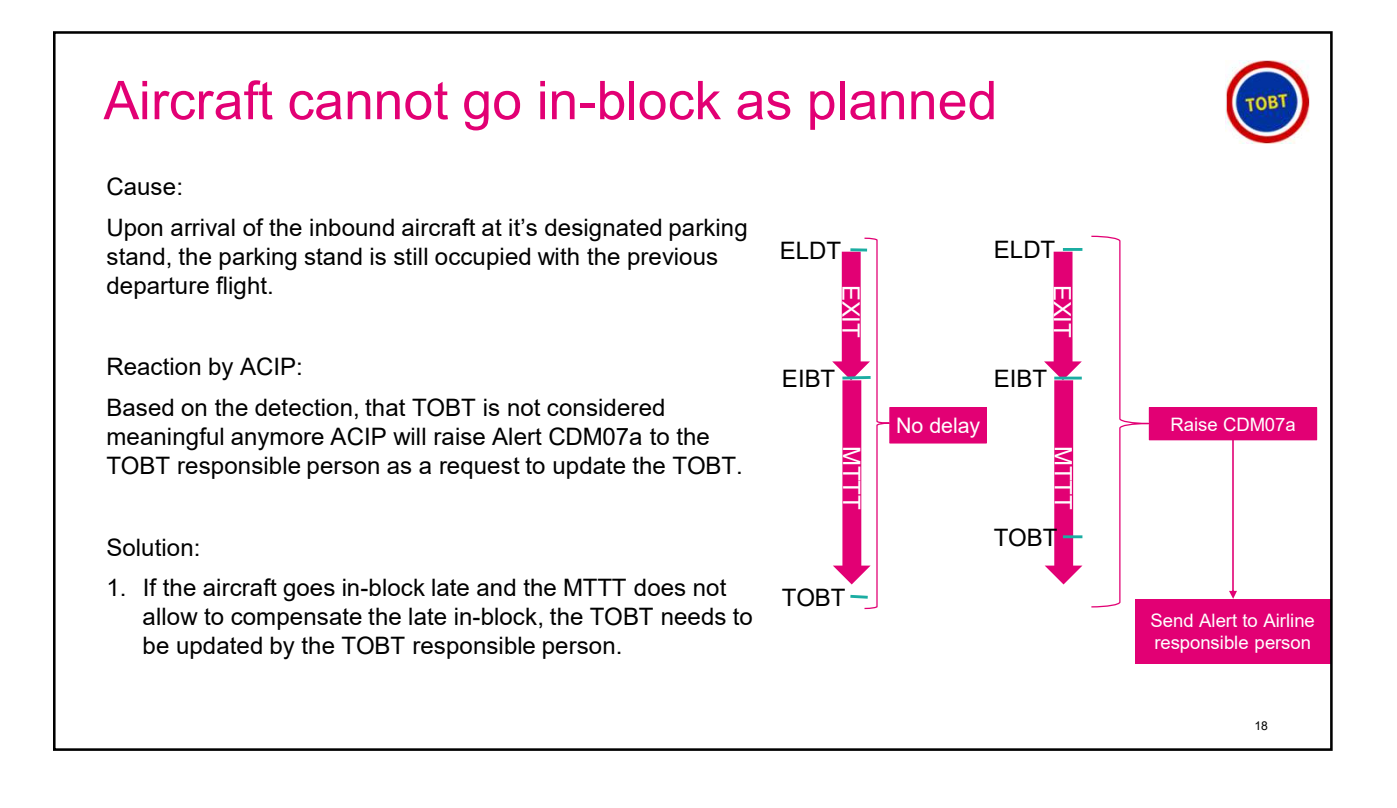

## Delay in the Turnaround Process

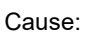

One or multiple sub-processes, e.g. catering, fueling, de-boarding, of the turnaround cannot be finished on time and no buffer time to compensate the delay is left

#### Reaction by ACIP:

The ACIP can only react to the delay once the TOBT is outdated, which is to late. Therefore, every TOBT-responsible person needs to monitor the turnaround closely and update the TOBT when ever needed

#### Solution:

1. TOBT responsible person to use the preferred software function (AOE mobile or native apps) to update the TOBT respecting the TOBT Rules.

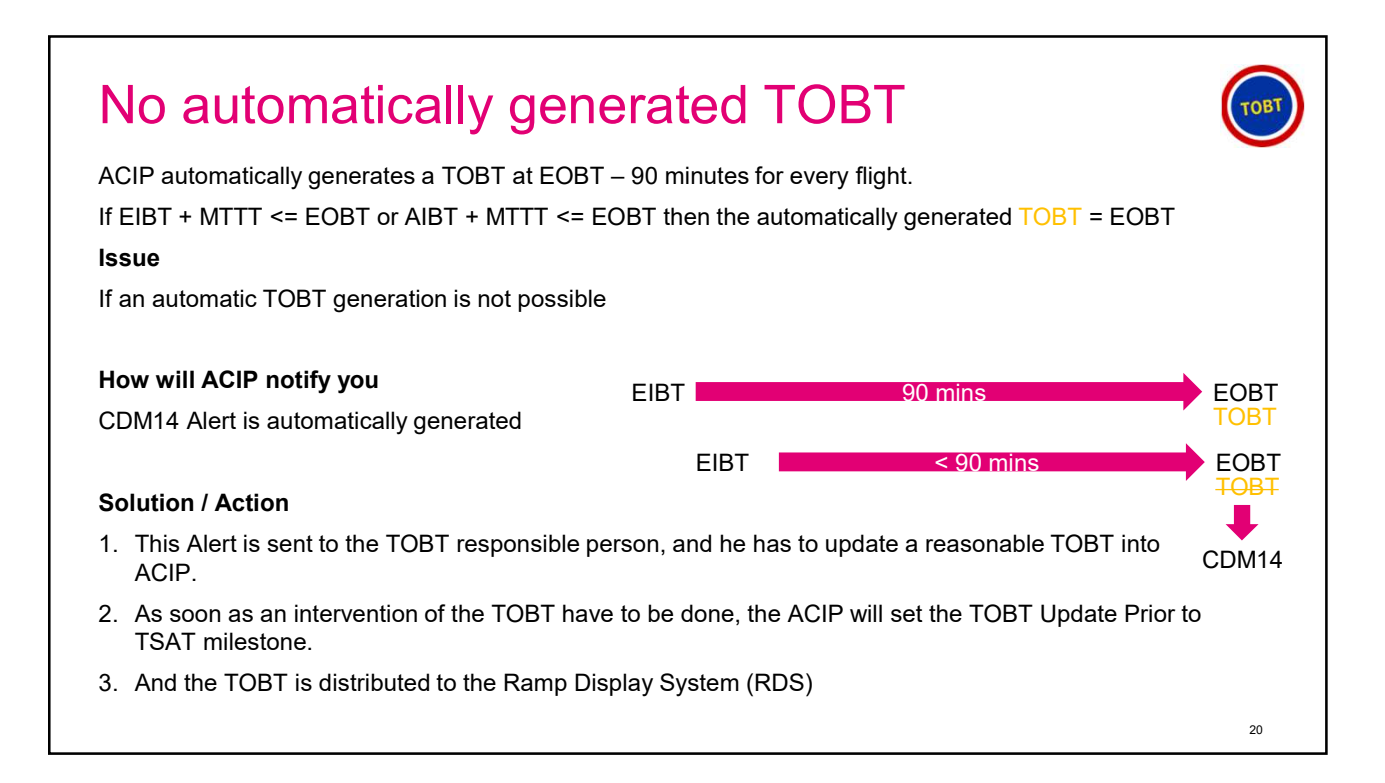

# Outdated TOBT or not meaningful TOBT

#### Cause:

ACIP detects, that TOBT is not considered to be meaningful anymore. E.g., an aircrafts needs to perform a missed approach procedure and therefore will arrive 10 minutes later than planned. If the Minimum Turnaround Time (MTTT) is limited to minimum service to turn the aircraft and no buffer is available, the system will detect (EIBT+ MTTT > TOBT) that the given TOBT is not achievable anymore.

#### Reaction by ACIP:

Based on the detection, that TOBT is not considered meaningful anymore ACIP will raise Alert CDM07a to the TOBT responsible person to update the TOBT.

#### Solution:

1. TOBT responsible person to use the preferred software function (AOE mobile or native apps) to update the TOBT respecting the TOBT Rules.

# <section-header><section-header><section-header><section-header><text><text><text><text><section-header><text>

## TOBT rejected or deleted

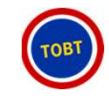

23

#### Cause:

A TOBT can be rejected by ACIP, if it is not following the in this presentation given TOBT rules. Other reasons for a rejection do not exist for KUL A-CDM.

A TOBT responsible person can decide to delete a TOBT, even though not recommended, in cases where no new TOBT can be estimated, like a physical damage to the airframe due to a collision with a catering truck.

#### Reaction by ACIP:

ACIP will raise Alert CDM10 - TOBT rejected or deleted' to the TOBT responsible person to alert on this topic

#### Solution:

1. As soon as the TOBT responsible person gets aware of this situation, even very short notice, update the TOBT via the preferred software functions (AOE mobile or native app) to inform the stakeholders about this change.

Please keep in mind: A very short notice update is always much better than having no update!

# TOBT rejected or deleted

Cause:

A TOBT cannot be achieved anymore, e.g. due to a late arrival of the aircraft.

#### Reaction by ACIP:

ACIP will raise Alert CDM11 – Flight not compliant with TOBT' to the TOBT responsible person to alert on this topic

#### Solution:

1. As soon as the TOBT responsible person gets aware of this situation, even very short notice, update the TOBT via the preferred software functions (AOE mobile or native app) to inform the stakeholders about this change.

Please keep in mind: A very short notice update is always much better than having no update!

## Pilot missed to Call for start up

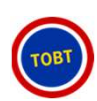

#### Cause:

The turnaround process went as expected and the TOBT has been achieved successfully, but for some reason, like issue during the pilots pre-flight check, the startup cannot be requested by the pilot in command within the TSAT window (TSAT +/- 5 mins). ATC will reject startup approvals outside of the TSAT window. Especially, if the request comes after the TSAT window. ATC will reject the request and inform the pilot in command to request a new TOBT from the TOBT responsible person.

Side note: if a pilot in command requests TSAT before the TSAT window, ATC will inform the pilot in command to request again during the TSAT window.

#### Reaction by ACIP:

ACIP will raise Alert CDM12a -missed TSAT' to the TOBT responsible person to alert on this topic

Solution:

 As soon as the TOBT responsible person gets aware of this situation engage with the pilot in command to obtain information on when he will be ready and enter this time as new TOBT into ACIP via the preferred software functions (AOE mobile or native app) to inform the stakeholders about this change.

# Aircraft ready but not allowed to go off-block

Cause:

- 1. TOBT and TSAT discrepancy is displayed on the ramp display, which is standard operations.
- 2. TOBT and TSAT are equal, but aircraft didn't get a start-up approval from Lumpur delivery. This is standard procedure. Aircraft will start-up once approval is given and blocks off.

Reaction by ACIP:

No reaction by ACIP as both are standard operational procedures.

Solution:

No action needed from the TOBT responsible person

| CDM01       No Airport Slot available correlated         CDM02       SOBT vs. EOBT discrep         CDM03       Aircraft Type (ICAO) disc         CDM04       Aircraft Registration disc         CDM05       First Destination (ICAO)         CDM06       Flight not Departed from         CDM07       EIBT + MTTT discrepance         CDM07a       EIBT + MTTT discrepance | e, or Slot already MAHB<br>ancy MAHB<br>crepancy MAHB<br>crepancy MAHB |
|----------------------------------------------------------------------------------------------------|------------------------------------------------------------------------|
| CDM02 SOBT vs. EOBT discrep<br>CDM03 Aircraft Type (ICAO) disc<br>CDM04 Aircraft Registration disc<br>CDM05 First Destination (ICAO)<br>CDM06 Flight not Departed from<br>CDM07 EIBT + MTTT discrepance<br>CDM07a EIBT + MTTT discrepance                                                                                                    | ancy MAHB<br>crepancy MAHB<br>crepancy MAHB                            |
| CDM03 Aircraft Type (ICAO) disc<br>CDM04 Aircraft Registration disc<br>CDM05 First Destination (ICAO)<br>CDM06 Flight not Departed from<br>CDM07 EIBT + MTTT discrepance<br>CDM07a EIBT + MTTT discrepance                                                                                                    | crepancy MAHB<br>crepancy MAHB                                         |
| CDM04 Aircraft Registration dise<br>CDM05 First Destination (ICAO)<br>CDM06 Flight not Departed from<br>CDM07 EIBT + MTTT discrepand<br>CDM07a EIBT + MTTT discrepand                                                                                                    | crepancy MAHB                                                          |
| CDM05 First <b>Destination</b> (ICAO)<br>CDM06 Flight <b>not Departed</b> from<br>CDM07 EIBT + MTTT discrepand<br>CDM07a EIBT + MTTT discrepand                                                                                                    | discrepancy MAHB                                                       |
| CDM06 Flight not Departed from<br>CDM07 EIBT + MTTT discrepand<br>CDM07a EIBT + MTTT discrepand                                                                                                    |                                                                        |
| CDM07 EIBT + MTTT discrepand<br>CDM07a EIBT + MTTT discrepand                                                                                                    | n outstation MAHB                                                      |
| CDM07a EIBT + MTTT discrepand                                                                                                    | cy with <b>EOBT</b> TOBT responsible Person                            |
|                                                                                                    | cy with <b>TOBT</b> TOBT responsible Person                            |
| CDM08 EOBT Compliance Alert                                                                                                    | (TOBT) MAHB                                                            |
| CDM09 Boarding Not Started                                                                                                    | TOBT responsible Person /<br>GH                                        |
| CDM10 <b>TOBT</b> Rejected or Delete                                                                                                    | ed TOBT responsible Person                                             |
| CDM11 Flight not compliant with                                                                                                    | TOBT / TSAT TOBT responsible Person                                    |

| Alerts | 5 2/2  |                                        |                                |
|--------|--------|----------------------------------------|--------------------------------|
| Bubble | Alert  | Description                            | Responsibility                 |
| •      | CDM12a | No ASAT inited after TSAT + x minut    | es Lumpur Ground/ TOBT / PIC   |
| •      | CDM13  | No ATC Flight Plan Available           | МАНВ                           |
| 0      | CDM14  | Automatic TOBT Generation not possible | TOBT responsible Person / MAHB |
|        | CDM21  | No <b>ELDT</b> at EOBT – 30 Minutes    | МАНВ                           |
|        | CDM22  | Missing ALDT after ELDT                | МАНВ                           |
|        | CDM32  | Missing <b>Stand</b> on Final          | MAHB (Ground Planner)          |
|        | CDM33  | Missing AIBT after ALDT                | МАНВ                           |

## KUL A-CDM Abbreviations 1/2

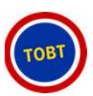

| Abbreviation | Meaning                                          |  |
|--------------|--------------------------------------------------|--|
| ACGT         | Actual Commence of Ground Handling Time          |  |
| AEGT         | Actual End of Gate Time                          |  |
| AIBT         | Actual In-Block Time                             |  |
| ALDT         | Actual Landing Time                              |  |
| AOBT         | Actual Off-Block Time                            |  |
| ARDT         | Actual Ready Time                                |  |
| ASAT         | Actual Start Up Approval Time                    |  |
| ASBT         | Actual Start Boarding Time                       |  |
| ASRT         | Actual Start Up Request Time Air Traffic Control |  |
| ATOT         | Actual Take Off Time                             |  |
| ATUT         |                                                  |  |

TOB

#### KUL A-CDM Abbreviations 2/2

| Abbreviation | Meaning                       |
|--------------|-------------------------------|
| СТОТ         | Calculated Take Off Time      |
| EIBT         | Estimated In-Block Time       |
| ELDT         | Estimated Landing Time        |
| EOBT         | Estimated Off-Block Time      |
| ETOT         | Estimated Take Off Time       |
| EXIT         | Estimated Taxi-In Time        |
| EXOT         | Estimated Taxi-Out Time       |
| SIBT         | Scheduled In-Block Time       |
| SOBT         | Scheduled Off-Block Time      |
| TOBT         | Target Off-Block Time         |
| TSAT         | Target Start Up Approval Time |
| ттот         | Target Take Off Time          |

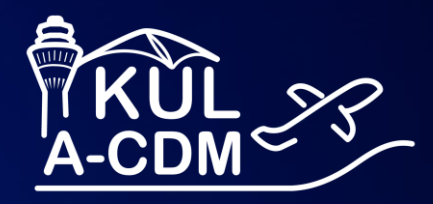

# A-CDM Native APP training

T Systems Let's power higher performant

| Ag | genda                                                                                                    |  |
|----|----------------------------------------------------------------------------------------------------|--|
| 01 | How to distribute the app<br>Android and IOS Version                                                                                  |  |
| 02 | Initialize your account                                                                                                    |  |
| 03 | What is KUL ACIP<br>Main Purpose                                                                                                    |  |
| 04 | How to use<br>Flight Card<br>Departure Flight List<br>Arrival Flight List<br>Pin List<br>Flight Information List<br>Search<br>Setting |  |
| 05 | TOBT Update<br>How to manage flight TOBT via Native APP                                                                               |  |

Г

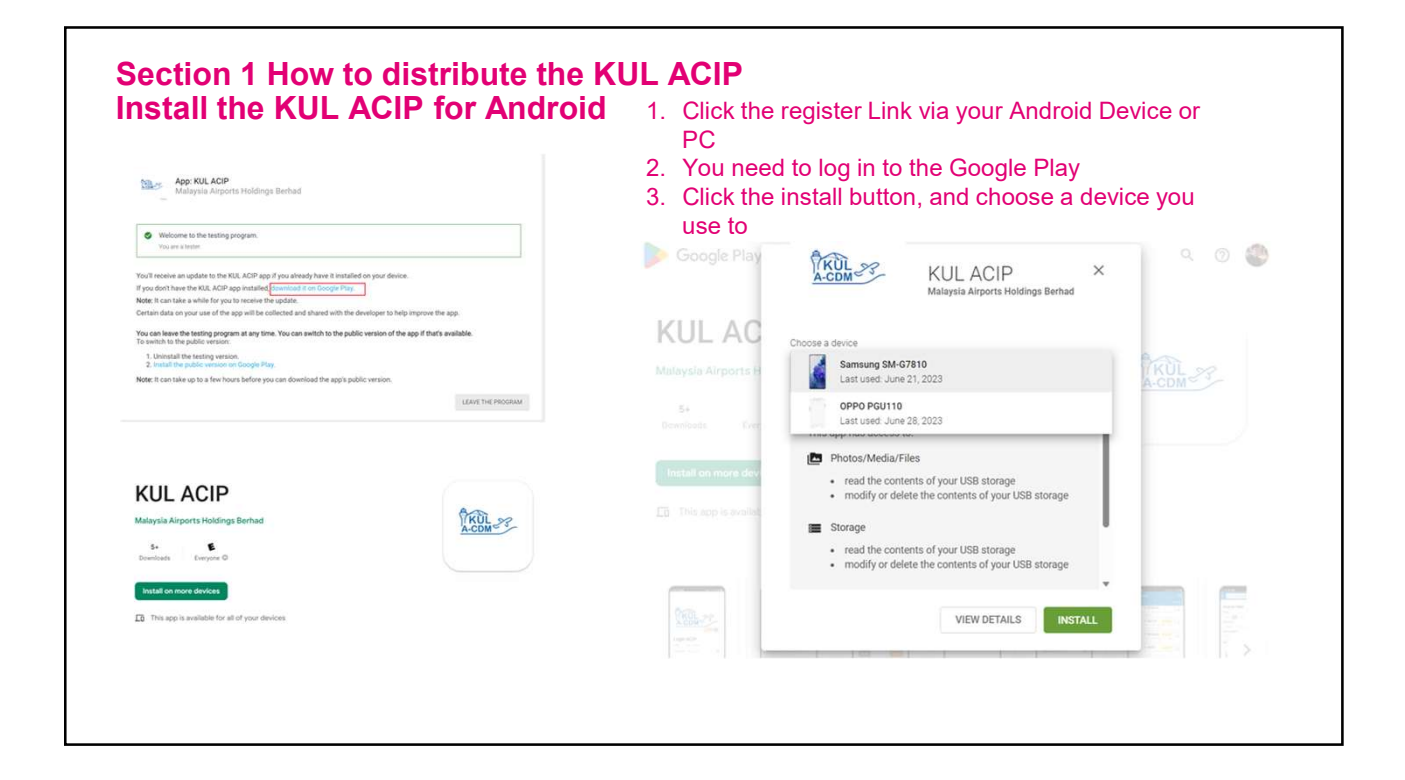

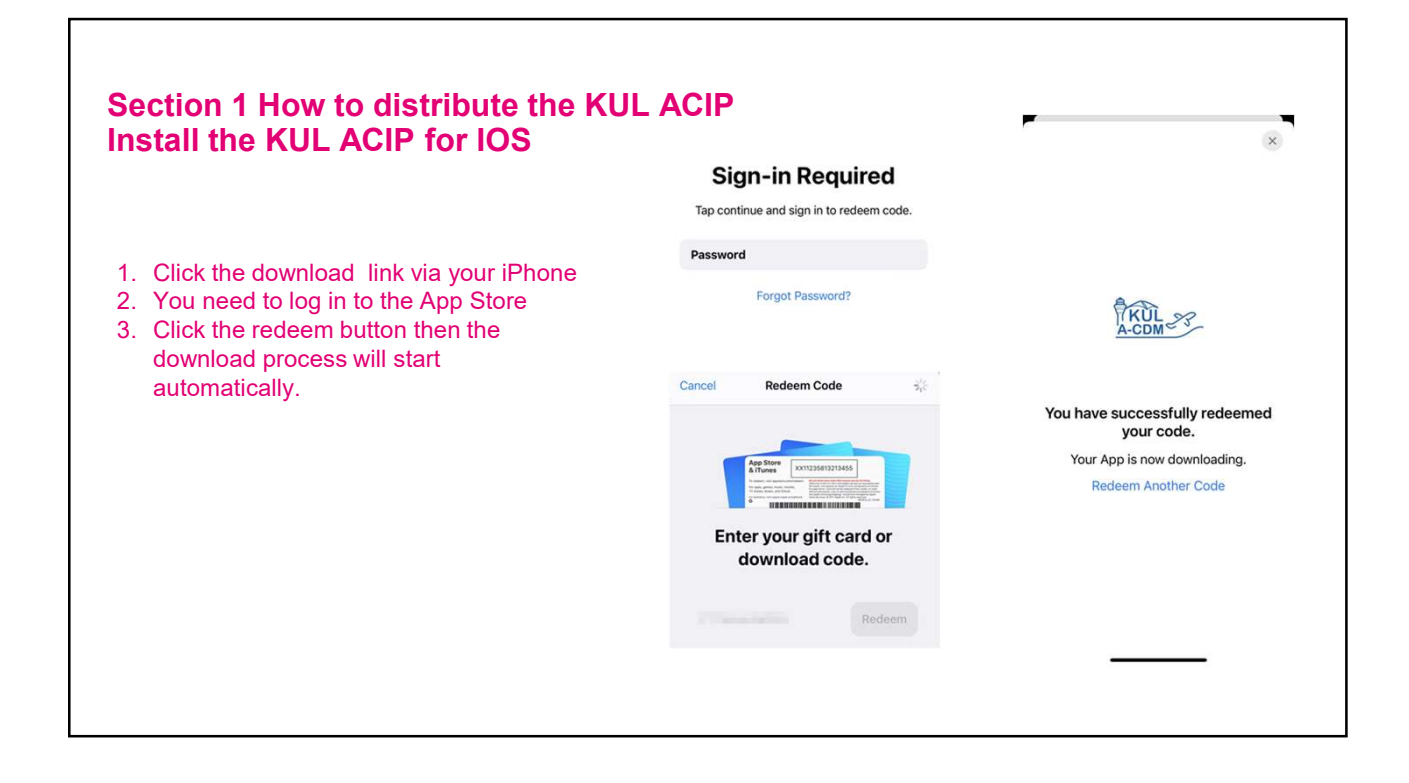

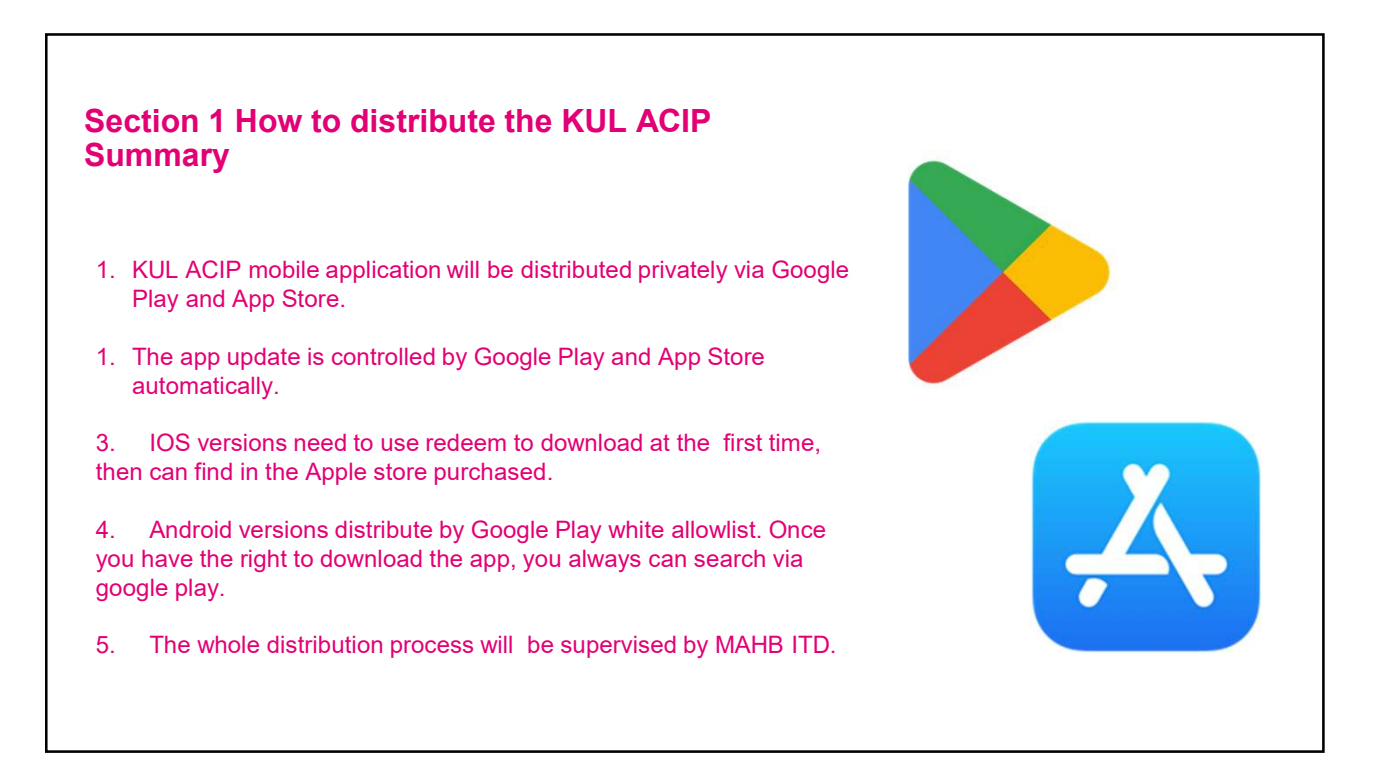

# Agenda

| 01 | How to distribute the app<br>Android and IOS Version                                                                                  |
|----|----------------------------------------------------------------------------------------------------|
| 02 | Initialize your account                                                                                                    |
| 03 | What is KUL ACIP<br>Main Purpose                                                                                                    |
| 04 | How to use<br>Flight Card<br>Departure Flight List<br>Arrival Flight List<br>Pin List<br>Flight Information List<br>Search<br>Setting |
| 05 | TOBT Update<br>How to manage flight TOBT via Native APP                                                                               |

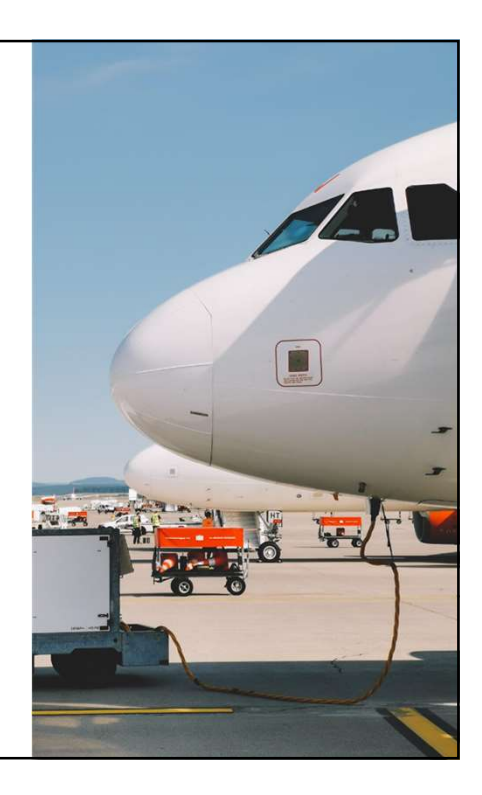

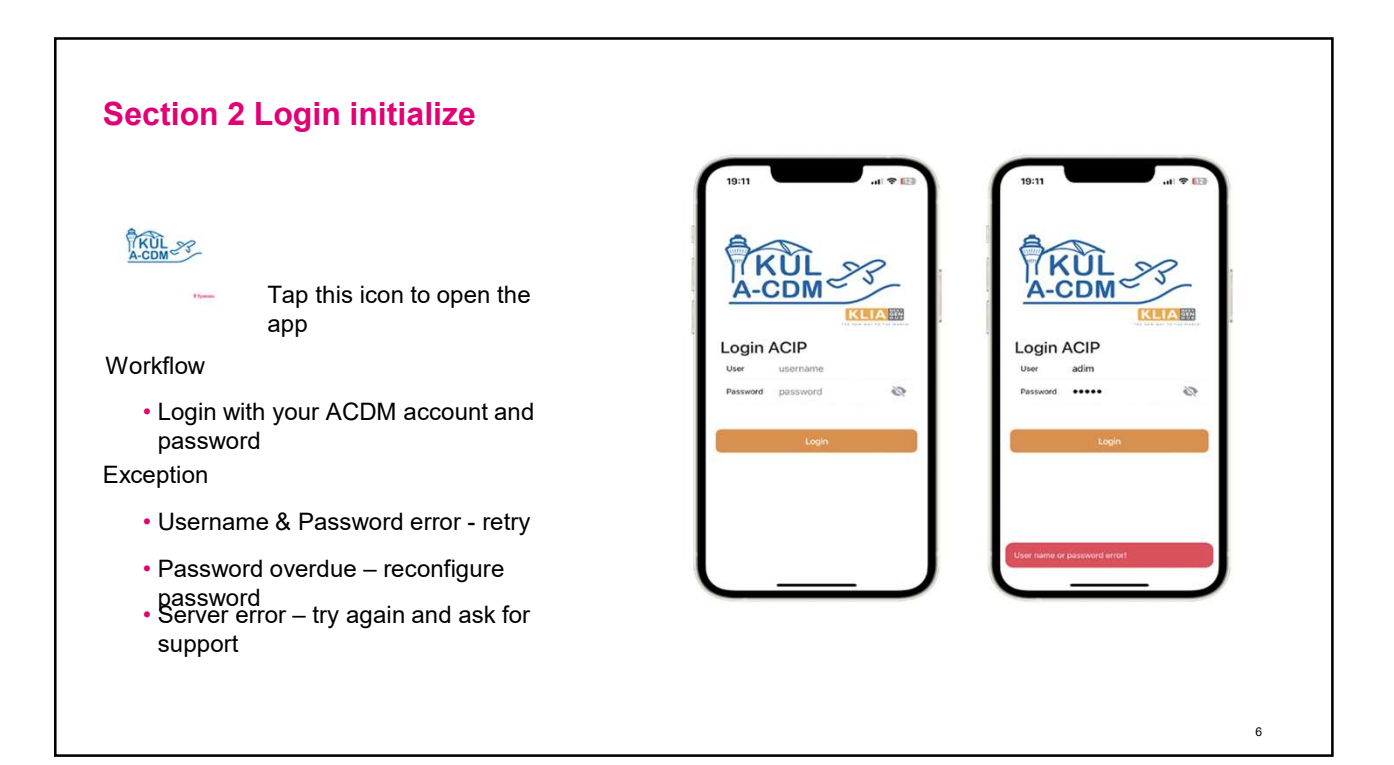

#### Section 2 Login initialize

Workflow

 Password overdue – reconfigure password

Each new account need initializes its password at the first login

MAHB Password Policy:

Every 45 days need reconfigure the password

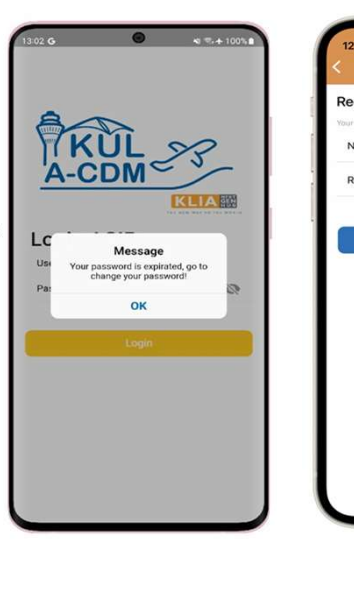

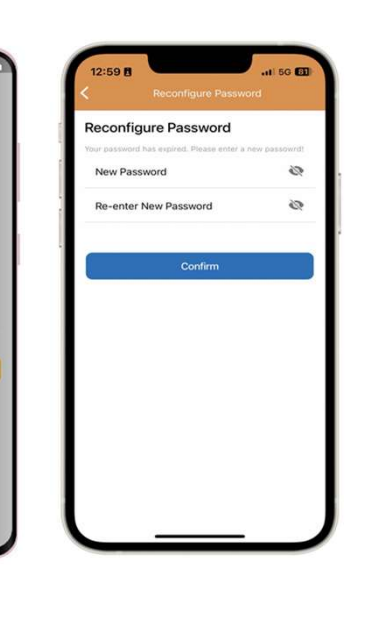

| Ag | genda                                                                                                    |  |
|----|----------------------------------------------------------------------------------------------------|--|
| 01 | How to distribute the app<br>Android and IOS Version                                                                                  |  |
| 02 | Initialize your account                                                                                                    |  |
| 03 | What is the KUL ACIP<br>Main Purpose                                                                                                  |  |
| 04 | How to use<br>Flight Card<br>Departure Flight List<br>Arrival Flight List<br>Pin List<br>Flight Information List<br>Search<br>Setting |  |
| 05 | TOBT Update<br>How to manage flight TOBT via Native APP                                                                               |  |

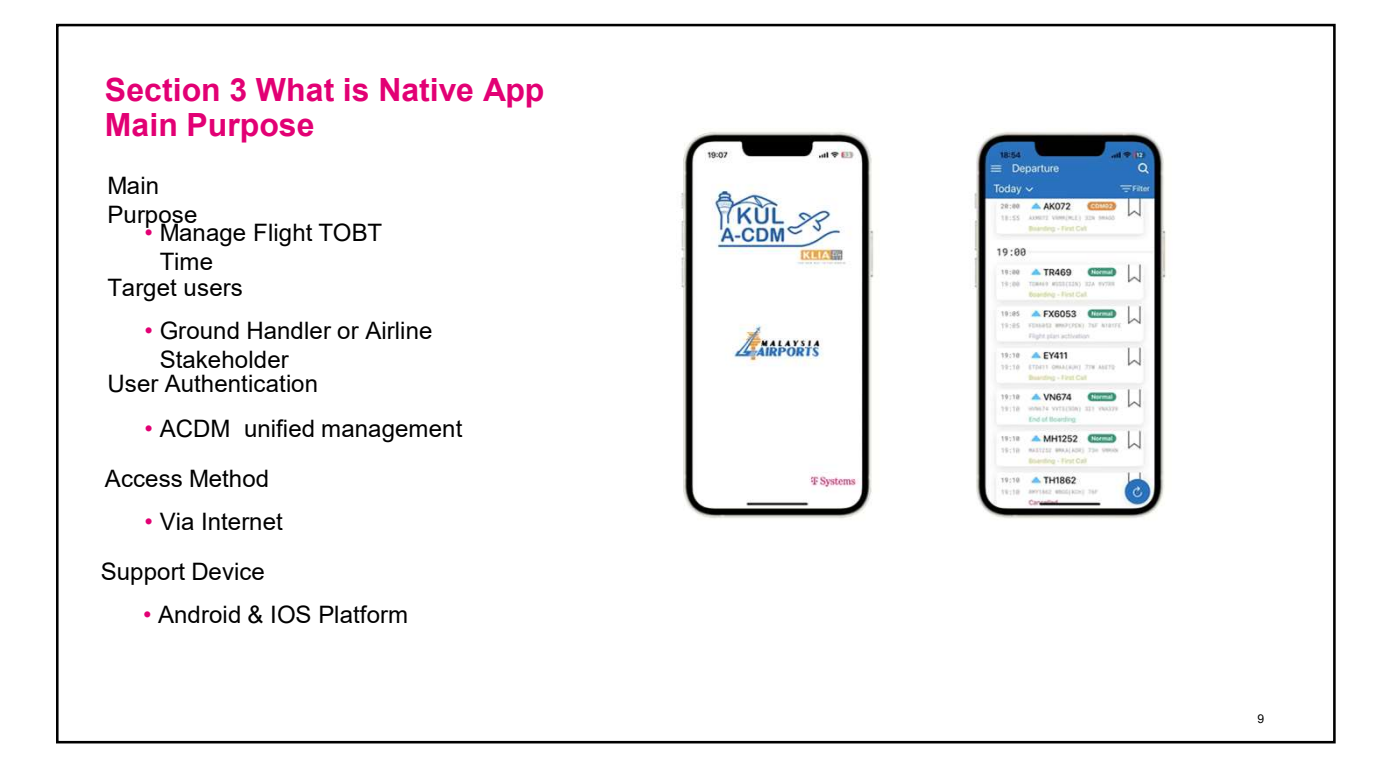

| A  | genda                                                                                                    |  |
|----|----------------------------------------------------------------------------------------------------|--|
| 01 | How to distribute the app<br>Android and IOS Version                                                                                  |  |
| 02 | Initialize your account                                                                                                    |  |
| 03 | What is KUL ACIP<br>Main Purpose                                                                                                    |  |
| 04 | How to use<br>Flight Card<br>Departure Flight List<br>Arrival Flight List<br>Pin List<br>Flight Information List<br>Search<br>Setting |  |
| 05 | TOBT Update<br>How to manage flight TOBT via Native APP                                                                               |  |

# Section 4 How to use Departure Flight List

- Default D0 only shows flights that have been activated by ATC FPL
- Default view of flights for the current time period
- View Departure flights for D-1,D0,D+1
- Flight can be filtered via the filter
- Tap on the flight card to get the flight details
- Flight can be pinned in the list

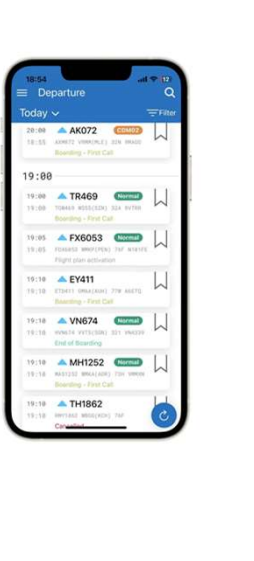

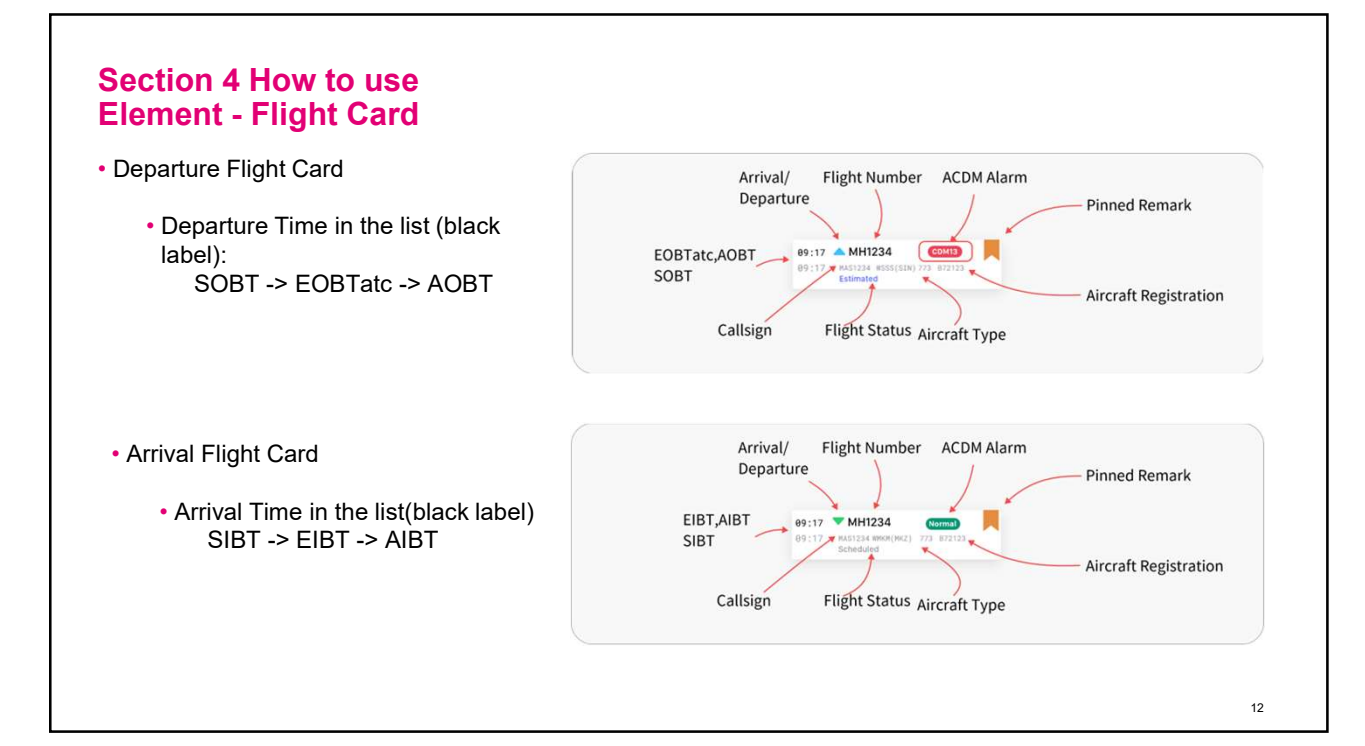

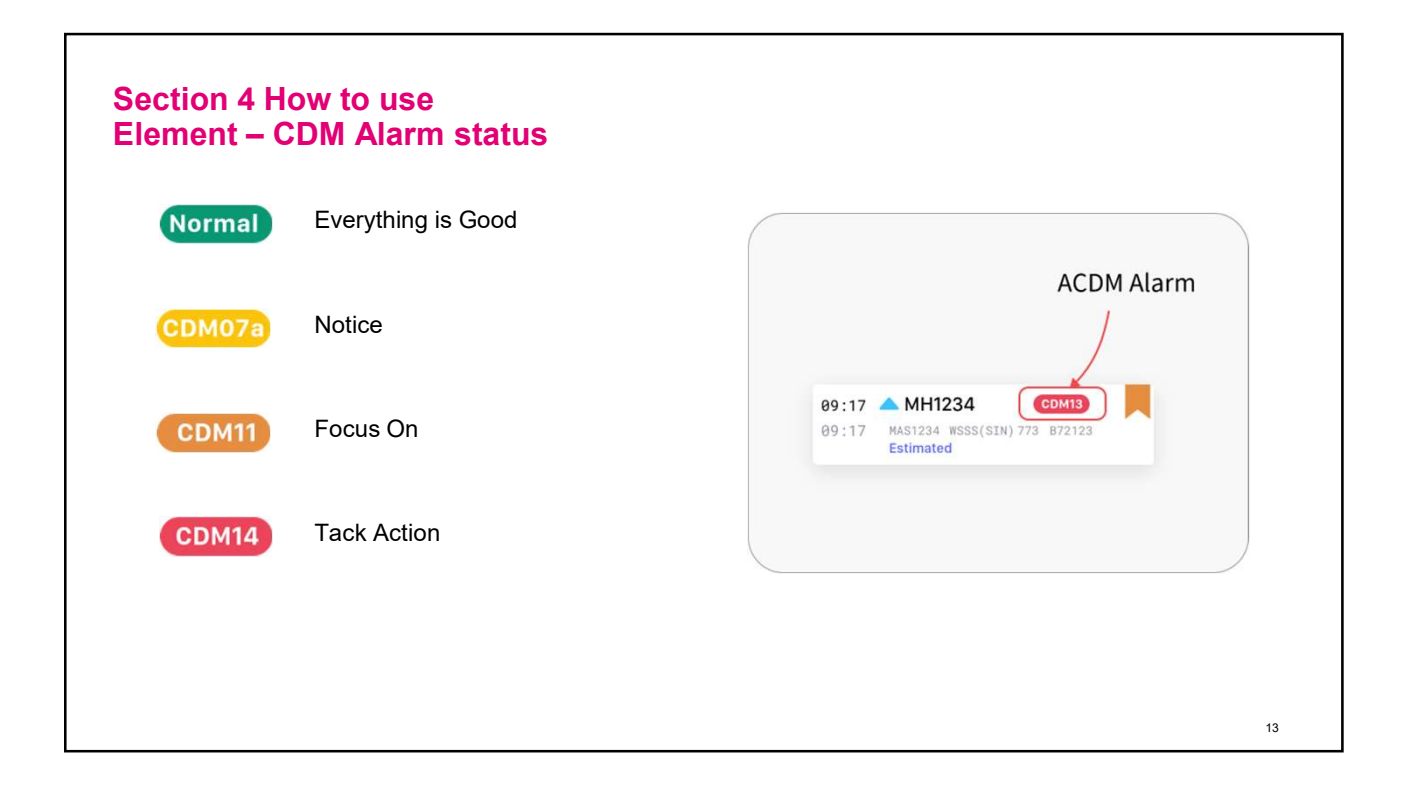

#### Section 4 How to use Arrival Flight List

- Default D0 only shows flights that have been activated by ATC FPL
- Default view of flights for the current time period
- View Arrival flights for D-1,D0,D+1
- Flight can be filtered via the filter
- Tap on the flight card to get the flight details
- Flight can be pinned in the list

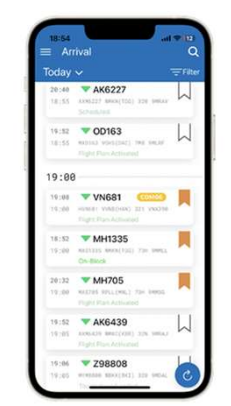

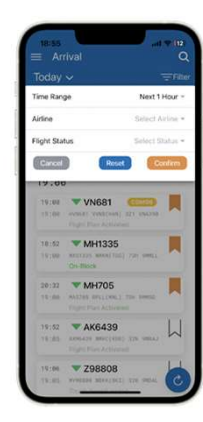

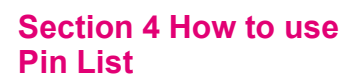

- Pined flight will be shown in the list
- Flights that have been labeled completed will be displayed in the Archive segment
- Flights will be automatically deleted after 48 hours.

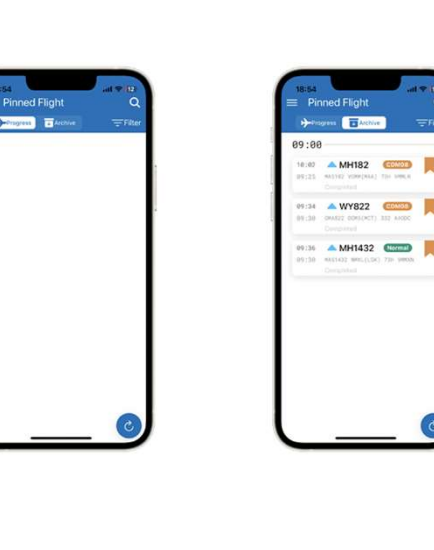

# Section 4 How to use Flight Detailed Information

- View details information of arrival/departure flights
- Jump to the linked flight
- Pin flight
- Manage the TOBT

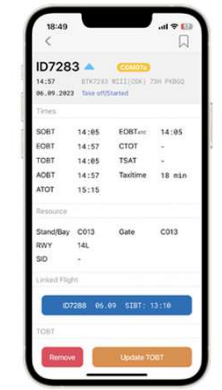

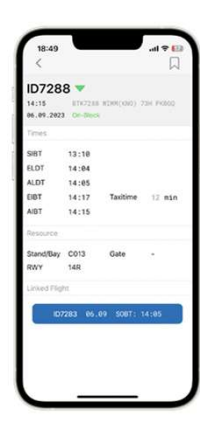

WY822

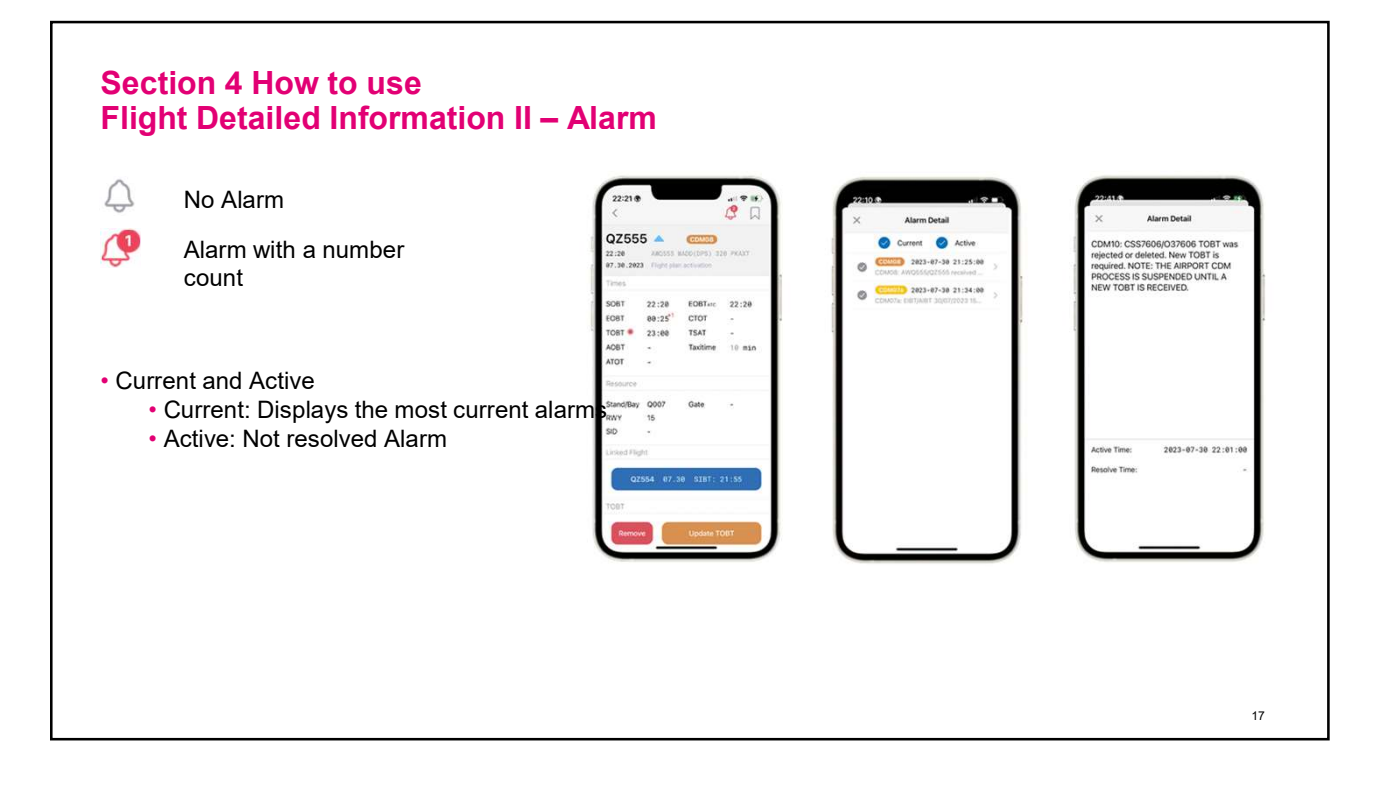

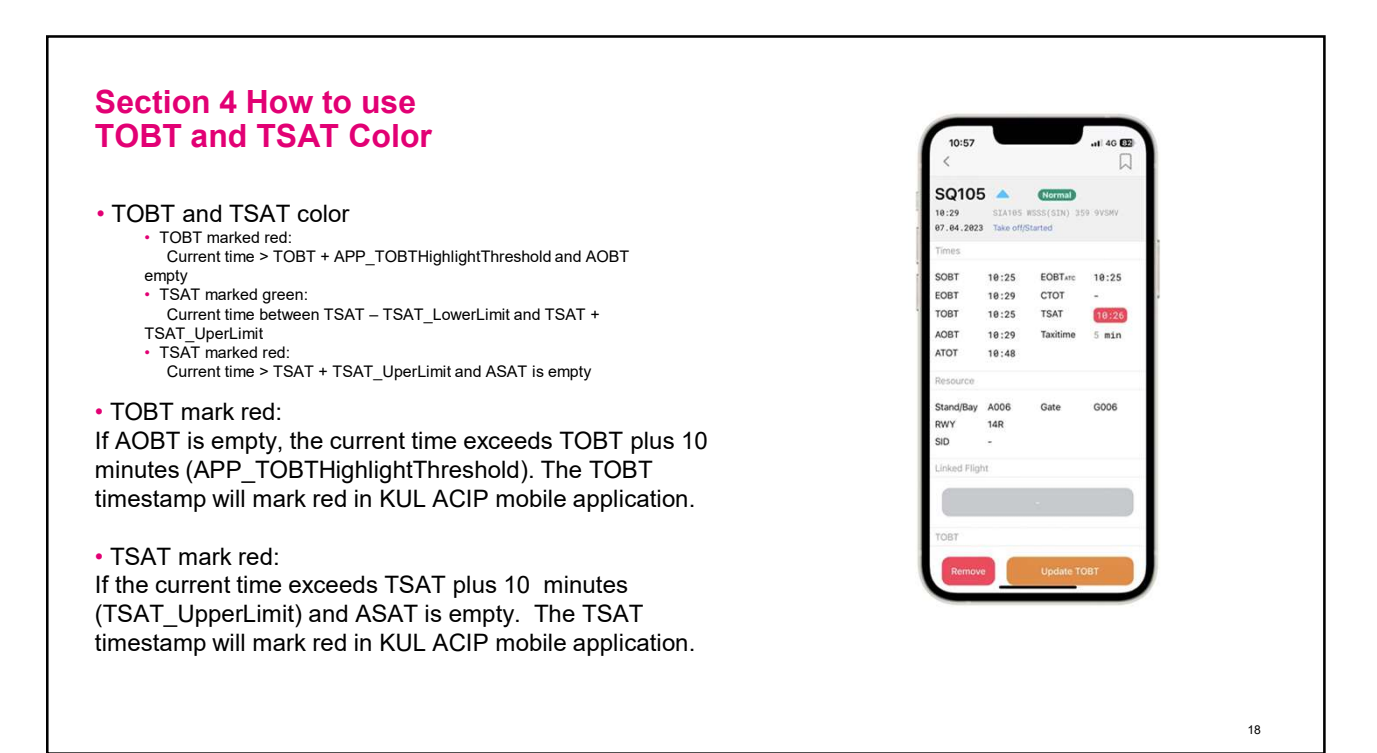

# Section 4 How to use Setting

- Show all time in UTC
- Use Dark Theme
- Only ACDM Flight In progress(Arr)
- Only ACDM Flight In progress(Dep)
- Arrival List Offset
- Departure List Offset
- Change Password

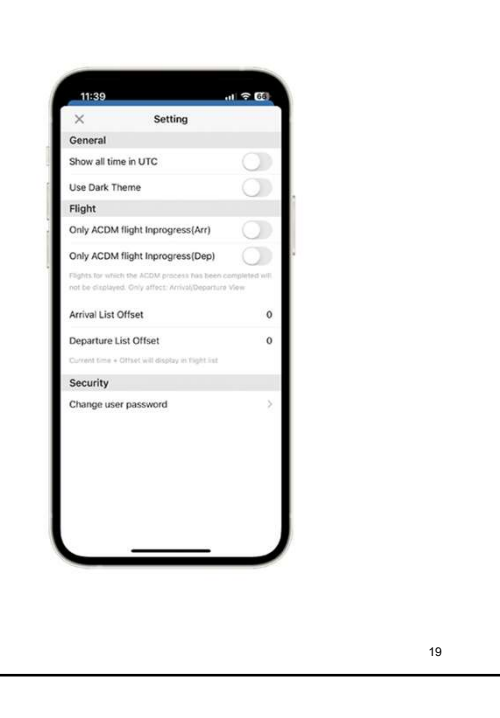

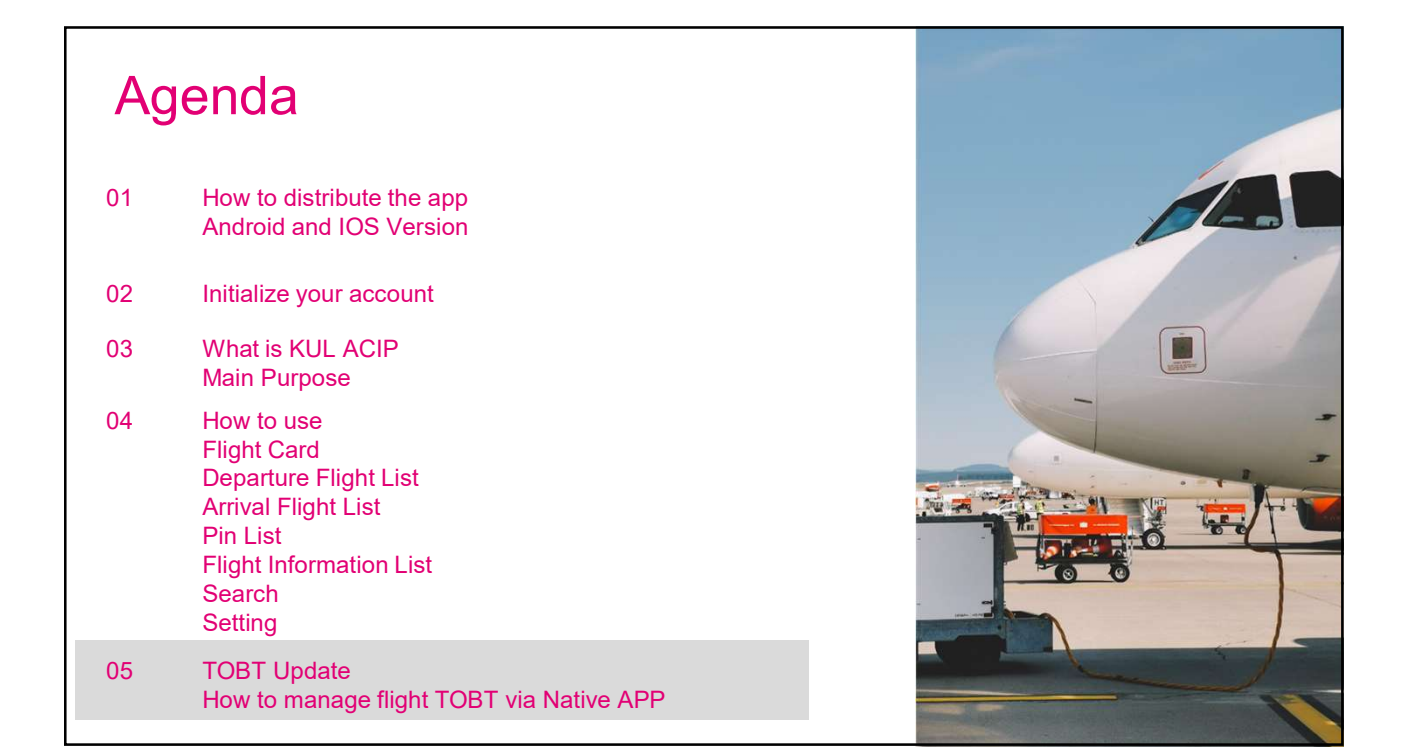

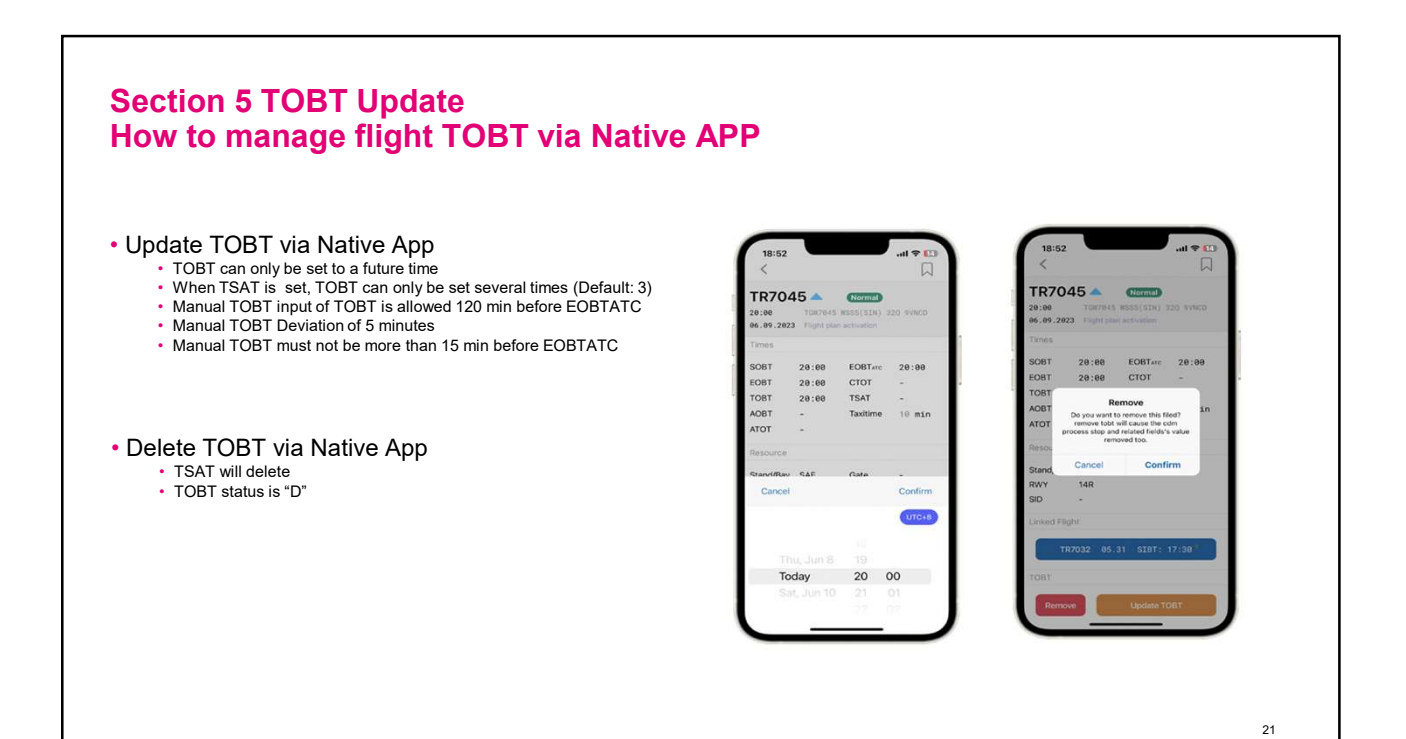

TR7045

20:00

20:00 CTOT

20.00

Today

Normal

#### **Section 5 TOBT Update** How to manage flight TOBT via Native APP

- Update TOBT via Native App
  - TOBT can only be set to a future time
    - · When TSAT is set, TOBT can only be set several times (Default: 3)
    - Manual TOBT input of TOBT is allowed 120 min before EOBTATC
    - Manual TOBT Deviation of 5 minutes
    - Manual TOBT must not be more than 15 min before EOBTATC

· Delete TOBT via Native App

- TSAT will delete
   TOBT status is "D"

#### TOBT Indicator

- Remind the user needs to update TOBT
   CDM07a,CDM09,CDM10,CDM11,CDM12a,CDM14

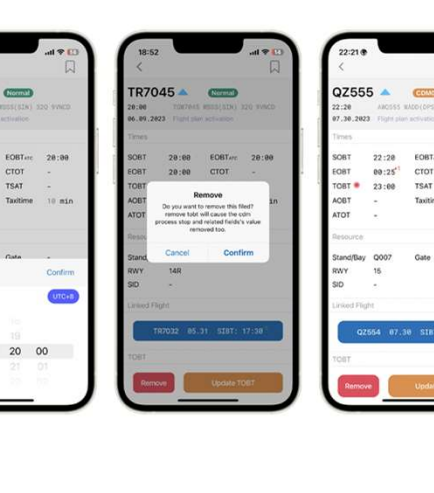

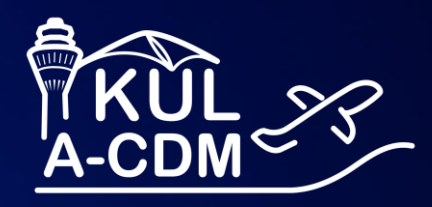

# AOE Mobile User Training

**ACIP Web Application** 

**T** Systems

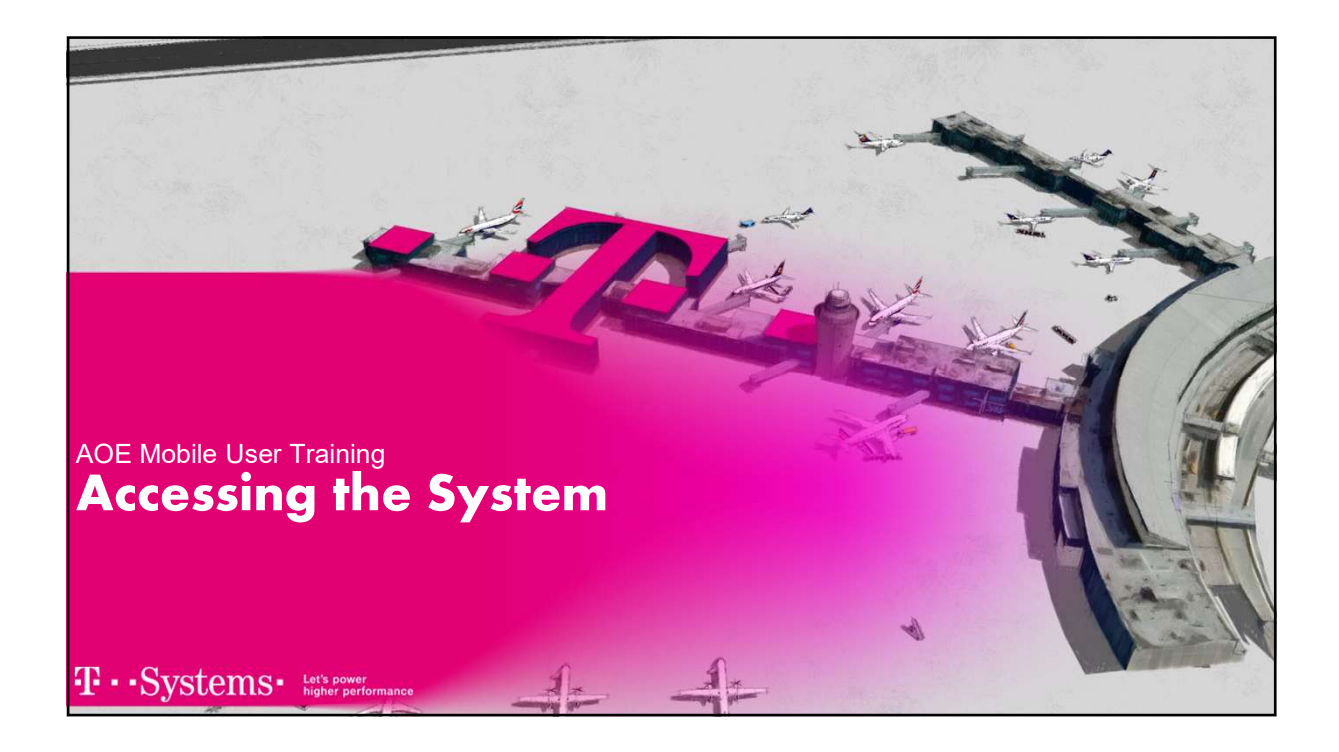

#### AOE-Mobile – User Training

Accessing the System – Login using Desktop **Browser** 

- AOE Mobile: Airport Operational Extranet Mobile Client
- Users can log in with their user account configured in the ACIP.
- Application can be accessed from any modern browser
- directly enter the URL in the browser:

#### https://webapplication.kul-acdm.com/webappaoemobile/

Install via browser as a web application; then, you can click via the shortcut on the desktop.

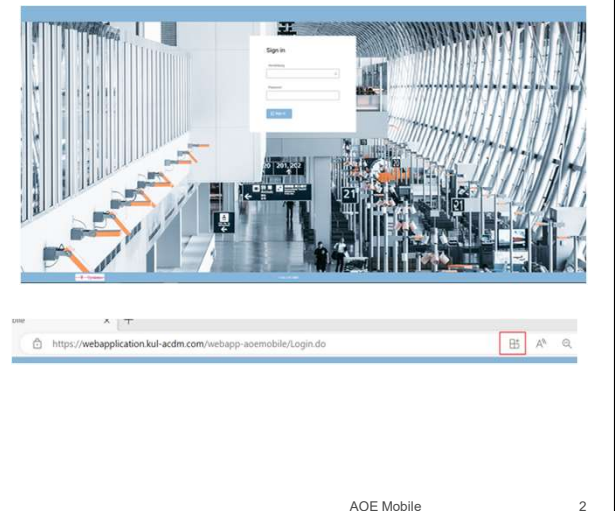

T · · Systems · Let's power higher performance

AOE Mobile

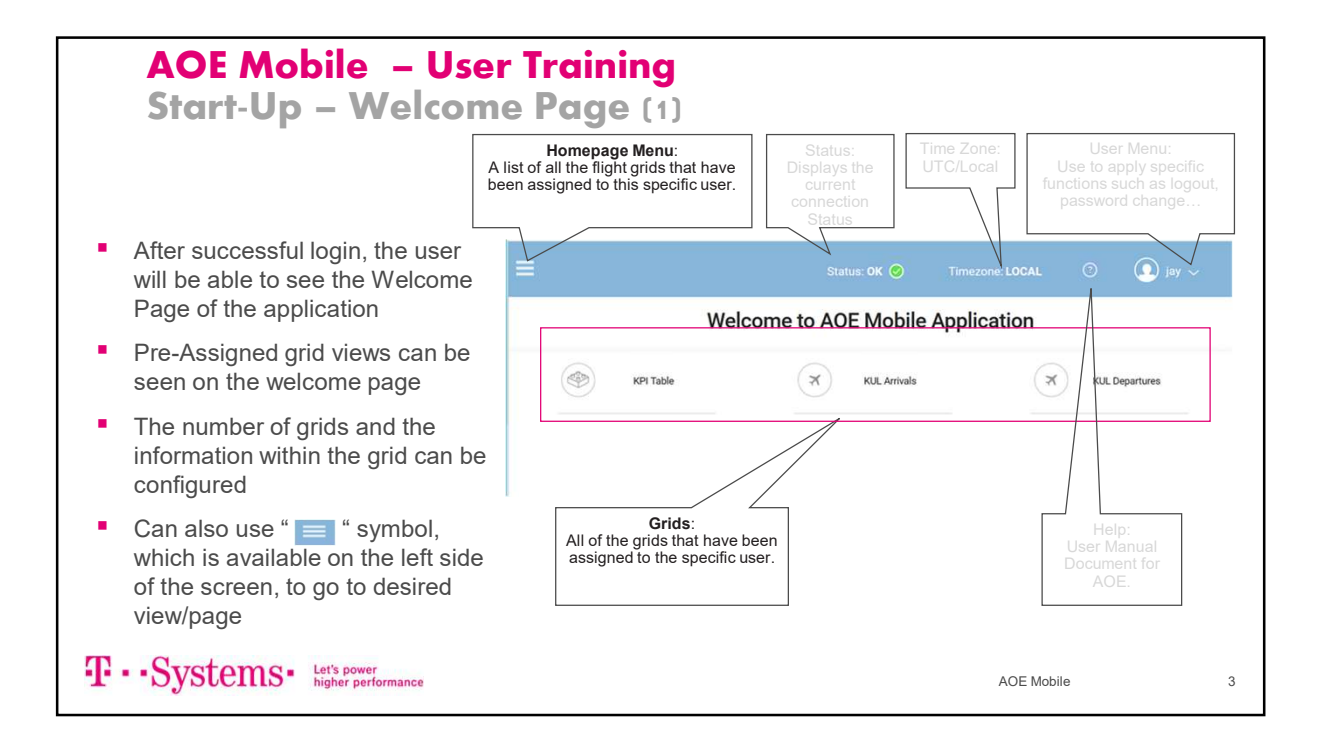

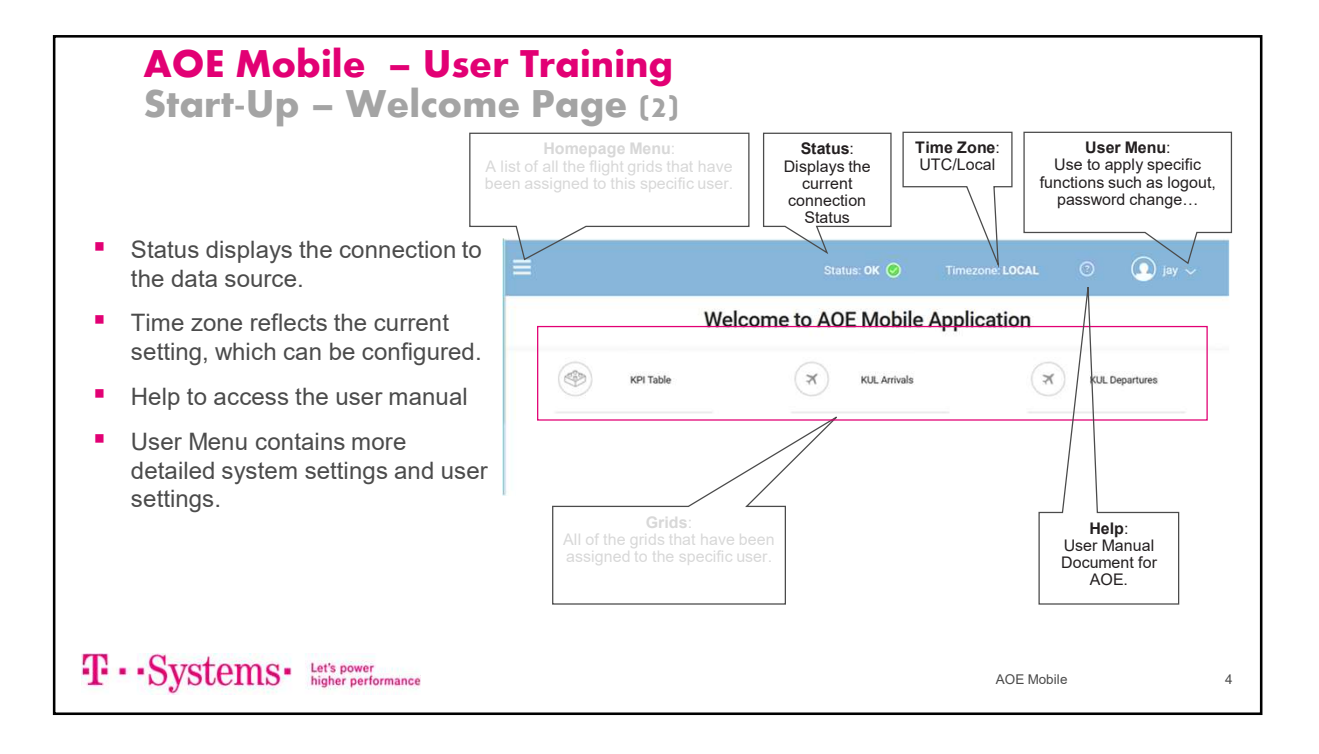

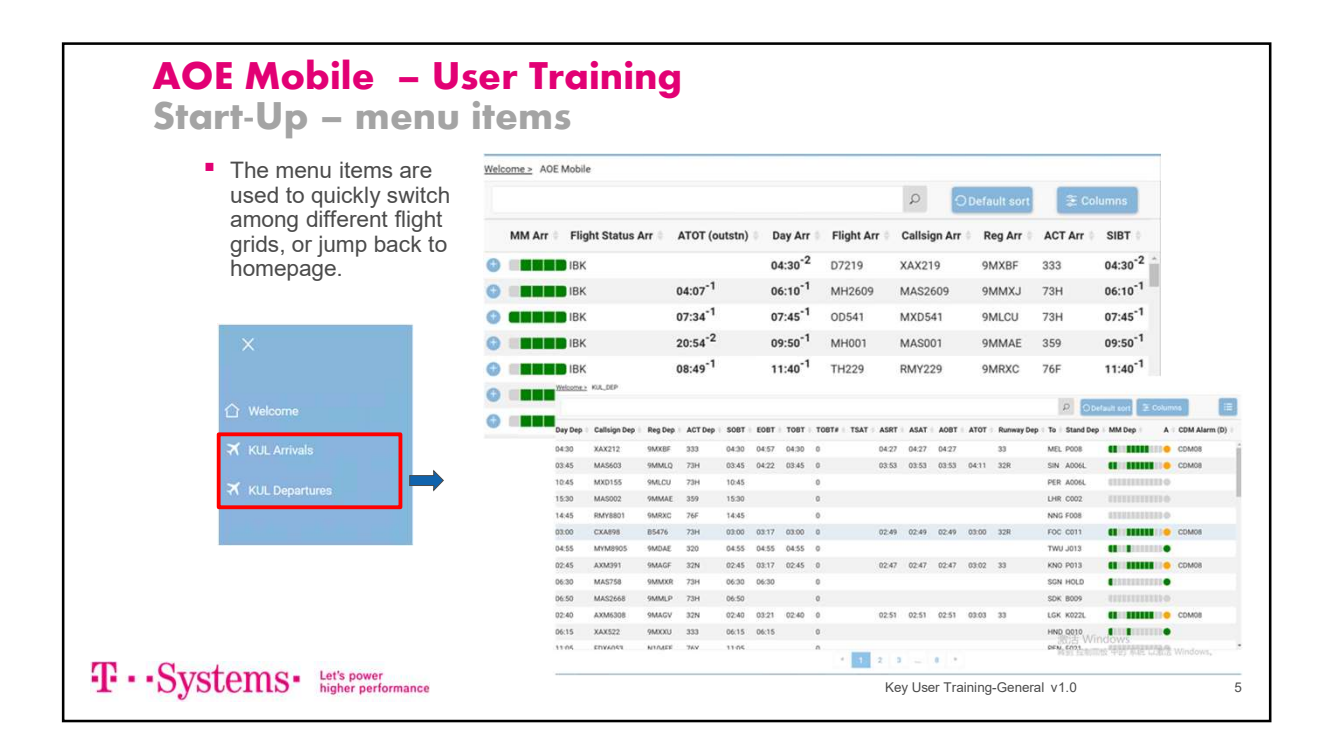

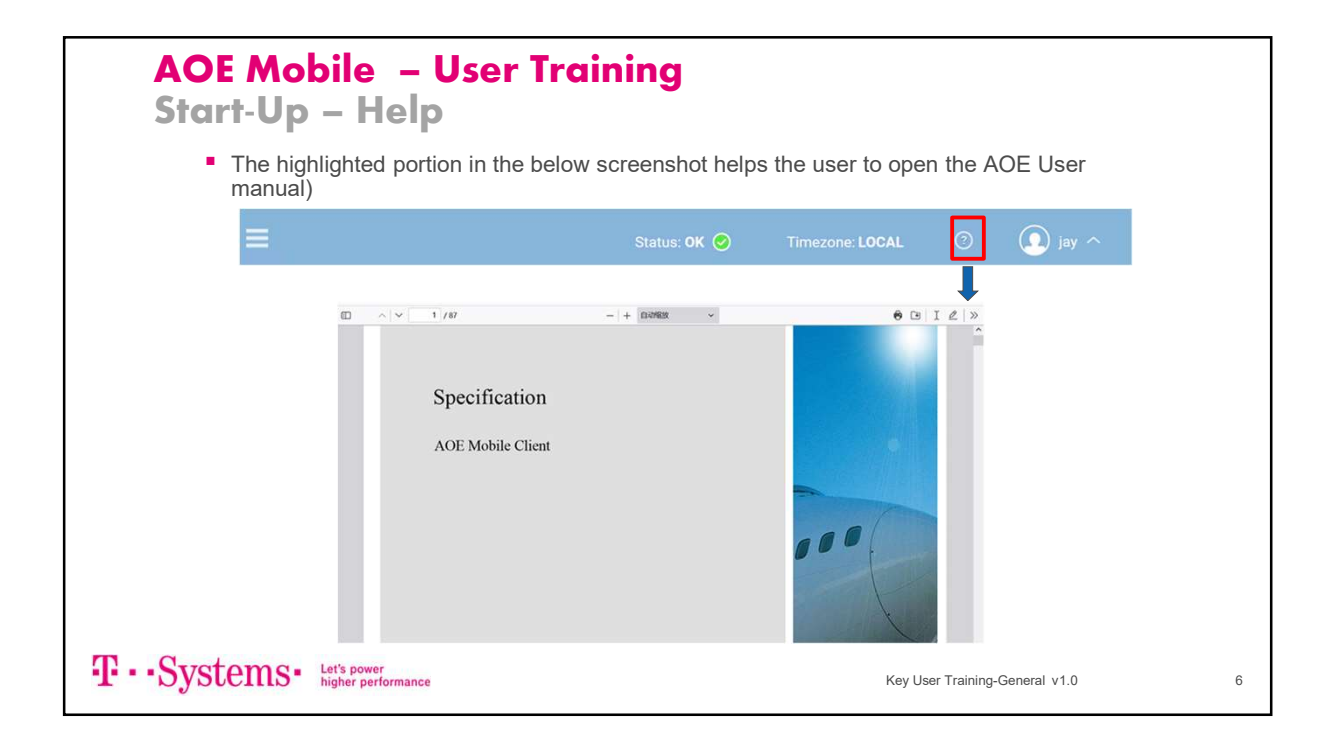

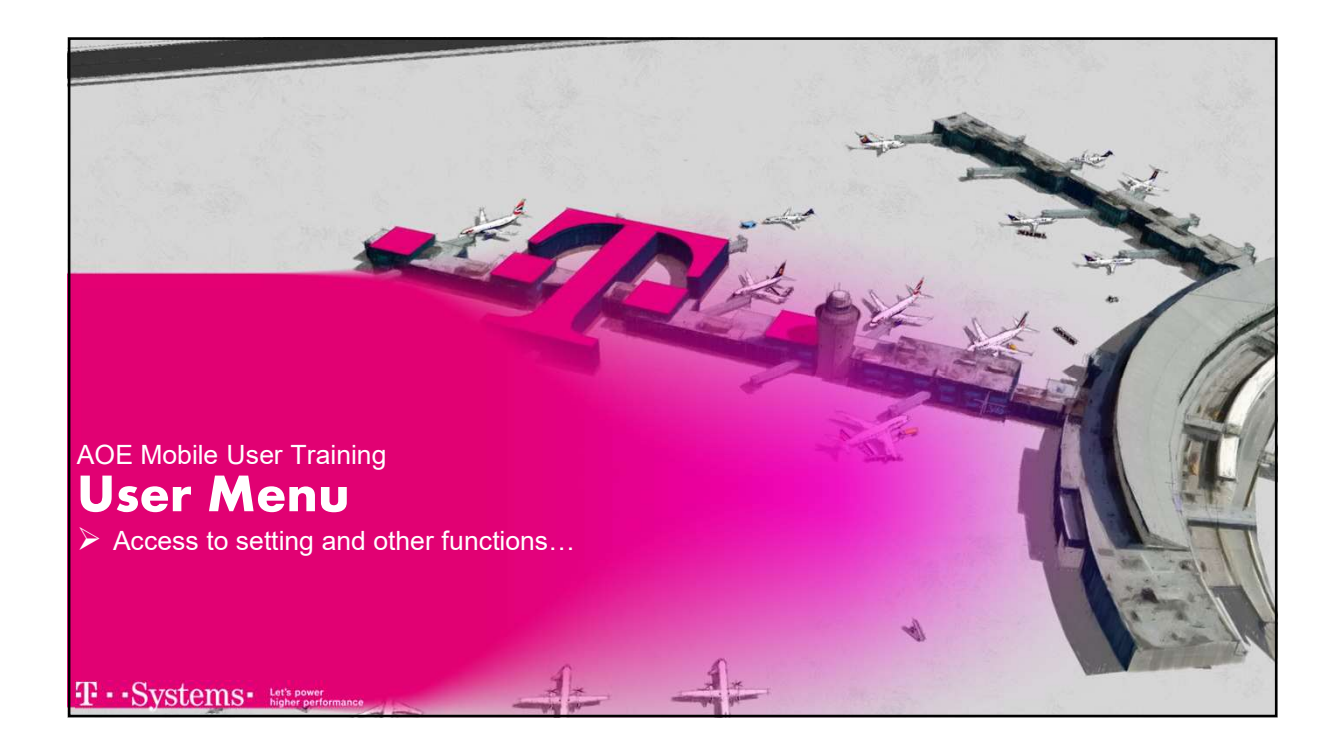

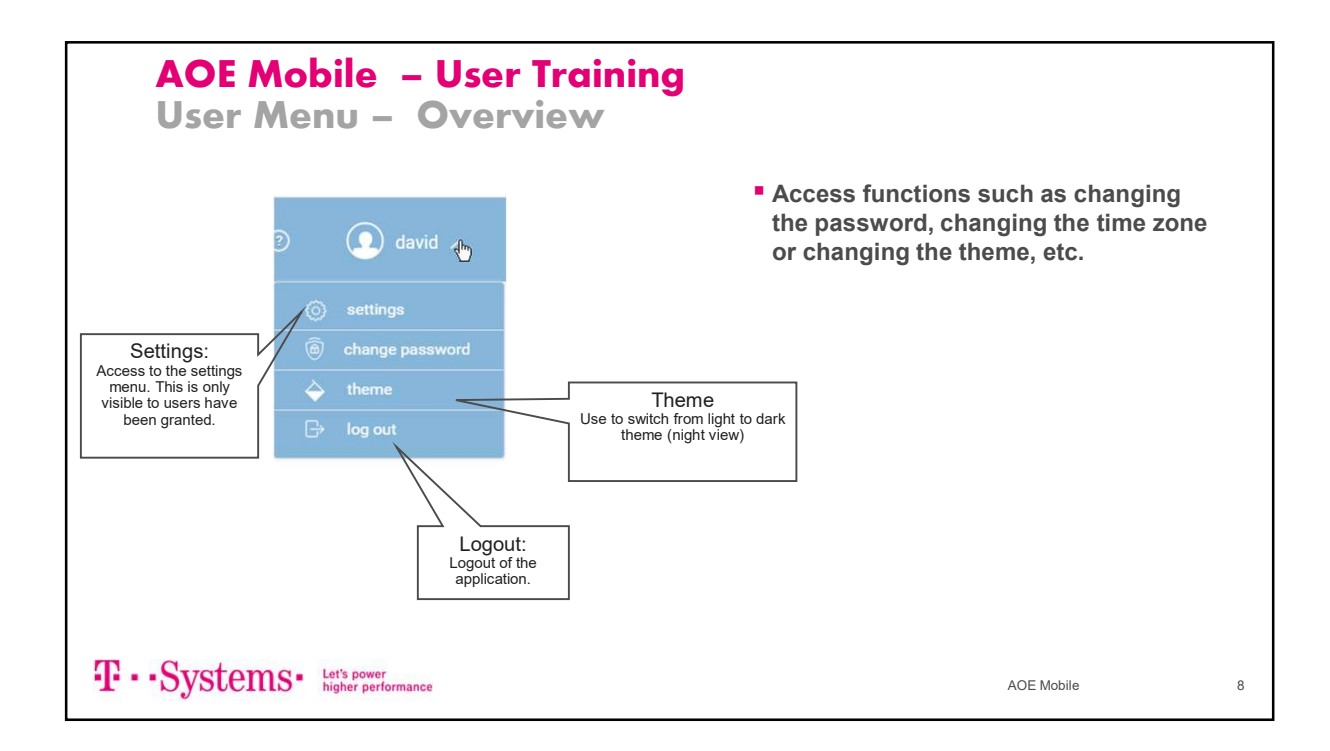

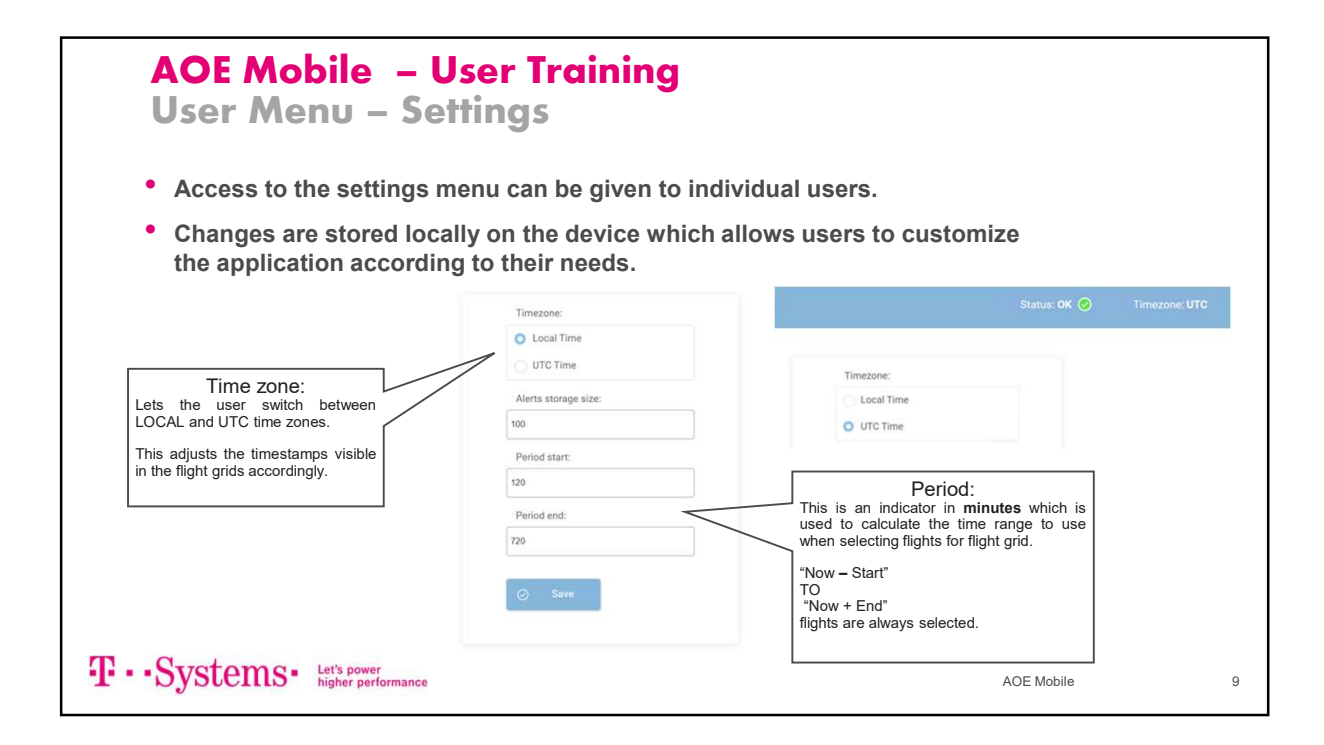

| User Men   | u – Settinas    |         |              |         |         |        |               |        |        |       |       |       |       |       |       |
|------------|-----------------|---------|--------------|---------|---------|--------|---------------|--------|--------|-------|-------|-------|-------|-------|-------|
|            | o sennigs       |         |              |         |         |        |               |        |        |       |       |       |       |       |       |
|            |                 |         |              |         |         |        |               |        |        |       |       |       |       |       |       |
| Timezone:  |                 | Day Dep | Callsign Dep | Reg Dep | ACT Dep | SOBT 🕇 | EOBT          | TOBT   | TOBT#  | TSAT  | ASRT  | ASAT  | AOBT  | ATOT  |       |
|            |                 | 11:55   | TGW453       | 9VNCB   | 32Q     | 11:55  | 11:55         | 12:07  | 0      |       | 12:01 | 12:01 | 12:01 | 12:15 |       |
| Local Time | Timezone: LOCAL | 11:55   | MAS1438      | 9MMLK   | 73H     | 11:55  | 11:55         | 11:55  | 0      |       | 11:54 | 11:54 | 11:54 | 12:12 |       |
|            |                 | 12:00   | MMA502       | XYALJ   | 322     | 12:00  | 12:00         | 12:00  | 0      |       | 12:09 | 12:09 | 12:09 | 12:19 |       |
| U UIC IIme |                 | 12:00   | MMA504       |         | 320     | 12:00  |               |        | 0      |       |       |       |       |       |       |
|            |                 | 12:00   | MXD540       | 9MLNV   | 73H     | 12:00  | 12:55         | 12:00  | 0      |       | 12:31 | 12:31 | 12:31 | 12:41 |       |
|            |                 | 0 12:00 | MXD225       |         | 7M8     | 12:00  |               |        | 0      |       |       |       |       |       |       |
|            |                 | 0 12:05 | MXD302       |         | 7M8     | 12:05  |               |        | 0      |       |       |       |       |       |       |
|            |                 | 12:05   | AXM0436      | 9MAGG   | 32N     | 12:05  | 13:30         | 13:49  | 0      |       | 12-16 | 12-16 | 12-16 | 12-28 |       |
|            |                 | 0 12:10 | DRA872       | VEDRA   | 20N     | 12:10  | 12:10         | 12:10  | 0      |       | 12:10 | 12.10 | 12-15 | 12:20 |       |
|            |                 | 0 12:15 | AXM5140      | 9MAQB   | 320     | 12:15  | 12:42         | 12:15  | 0      |       | 12:13 | 12:13 | 12:13 | 12:31 |       |
|            |                 |         |              |         |         |        |               |        |        |       |       |       |       |       |       |
| Timezone:  |                 | Day Dep | Callsign Dep | Reg Dep | ACT Dep | SOB    | а <b>т†</b> е | овт т  | OBT    | TOBT# | TSAT  | ASRT  | ASAT  | AOBT  | ATOT  |
| Local Time |                 | 04:00   | MMA504       |         | 320     | 04:0   | 10            |        |        | )     |       |       |       |       |       |
|            | Timezone: UTC   | 04:00   | MMA502       | XYALJ   | 322     | 04:0   | 0 0           | 4:00 0 | 4:00 ( | )     |       | 04:09 | 04:09 | 04:09 | 04:19 |
| UTC Time   |                 | 04:00   | MXD540       | 9MLNV   | 73H     | 04:0   | 0 0           | 4:55 0 | 4:00 ( | 5     |       | 04:31 | 04:31 | 04:31 | 04:41 |
|            |                 | 04:00   | MXD225       |         | 7M8     | 04:0   | 0             |        |        | )     |       |       |       |       |       |
|            |                 | 04:05   | MXD302       |         | 7M8     | 04:0   | 15            |        |        | )     |       |       |       |       |       |
|            |                 | 04:05   | AXM6436      | 9MAGG   | 32N     | 04:0   | 5 0           | 5:30 0 | 5:49 ( | )     |       |       |       |       |       |
|            |                 | 0 04:10 | MAS788       | 9MMXH   | 73H     | 04:1   | 0 0           | 4:10 0 | 4:10 ( | 0     |       | 04:16 | 04:16 | 04:16 | 04:28 |
|            |                 |         |              |         |         |        |               |        |        |       |       |       |       |       |       |

| AC<br>Us | IP<br>er                | _<br>Me        | Use<br>nu          | er 1            | [ra<br>Th | iin<br>en | in<br>ne | g            |       |       |        |          |       |                        |                | •                                    | admin 🥆   |  |
|----------|-------------------------|----------------|--------------------|-----------------|-----------|-----------|----------|--------------|-------|-------|--------|----------|-------|------------------------|----------------|--------------------------------------|-----------|--|
| Use      | the                     | Them           | ie me              | enu             | opti      | on t      | o s      | witch        | o ti  | ne r  | nigł   | nt vi    | iew   | (Dark th               | eme)           | <ul><li>setti</li><li>chan</li></ul> |           |  |
|          | ≡<br><sup>Welcome</sup> | 2 KULDEP       |                    |                 |           |           |          |              |       |       | SI     | atus: OK | 0     | Timezone: <b>UTC</b>   | (aulturit ≩Col | ( → b)<br>→ log c<br>umns III        | ne<br>put |  |
|          | Day Dep                 | 0 Callsign Dep | 0 Reg Dep          | 0 ACT Dep       | p 0 SOBT  | EOBT 0    | TOBT (   | TOBT# 0 TSAT | ASRT  | ASAT  | 0 AOBT | ATOT     | Runwa | y Dep 0 To 0 Stand Dep | 0 MM Dep 0     | A © CDM Alarm (D)                    | 5         |  |
|          | 04:00                   | MMA504         |                    | 320             | 04:00     |           |          |              |       |       |        |          |       | RGN                    |                | •                                    | 12        |  |
|          | 04:00                   | MMA502         |                    |                 | 04:00     | 04:00     |          |              |       | 04:09 | 04:09  | 04:19    |       | RGN C033               |                |                                      |           |  |
|          | 04:00                   | MXD540         | 9MLNV              | 73H             | 04:00     | 04:55     | 04:00    |              | 04:31 | 04:31 | 04:31  | 04:41    | 32R   | HKT A002R              | 1              | O CDM08                              |           |  |
|          | 04:00                   | MXD225         |                    | 7M8             | 04:00     |           |          |              |       |       |        |          |       |                        |                | •                                    |           |  |
|          | 04:05                   | MXD302         |                    | 7M8             | 04:05     |           |          |              |       |       |        |          |       | BDO                    |                | •                                    |           |  |
|          | 04:05                   | AXM6436        | 9MAGG              |                 |           |           |          |              |       |       |        |          |       | KBR J008               |                | CDM08                                |           |  |
|          | 04:10                   | MAS788         | 9ММХН              |                 | 04:10     |           |          |              | 04:16 | 04:16 |        | 04:28    | 32R   | BKK 8008L              |                |                                      |           |  |
|          | 04:10                   | RBA872         | V8RBA              |                 |           |           |          |              |       |       |        |          |       | BWN C023               | 1 11111        |                                      |           |  |
|          | 04:15                   | AXM5140        | 9MAQB              | 320             | 04:15     | 04:42     | 04:15    |              |       | 04:13 | 04:13  | 04:31    |       | BKI J008               |                | CDM08                                |           |  |
|          | 04:25                   | MAS851         | 9MMXE              |                 |           |           |          |              | 04:40 | 04:40 | 04:40  |          |       | DPS B004R              | 1              |                                      |           |  |
|          | 04:25                   | AXM713         | 9MNEO              | 32N             | 04:25     | 05:04     | 04:25    |              | 04:34 | 04:34 | 04:34  | 04:50    |       | SIN P007               |                | CDM08                                |           |  |
|          | 04:30                   |                | 9MXBF              |                 |           |           |          |              |       |       |        | 04:49    |       | MELOPOOS Wir           | ndowsIIII      | CDM08                                |           |  |
|          |                         |                |                    |                 |           |           |          | 1            | 2 3   |       | 7 *    | )        |       |                        | 板中的系统以意        |                                      |           |  |
| T··Sys   | ste                     | ms•            | Let's po<br>higher | ower<br>perform | ance      |           |          |              |       |       |        |          |       |                        |                | AOE                                  | lobile    |  |

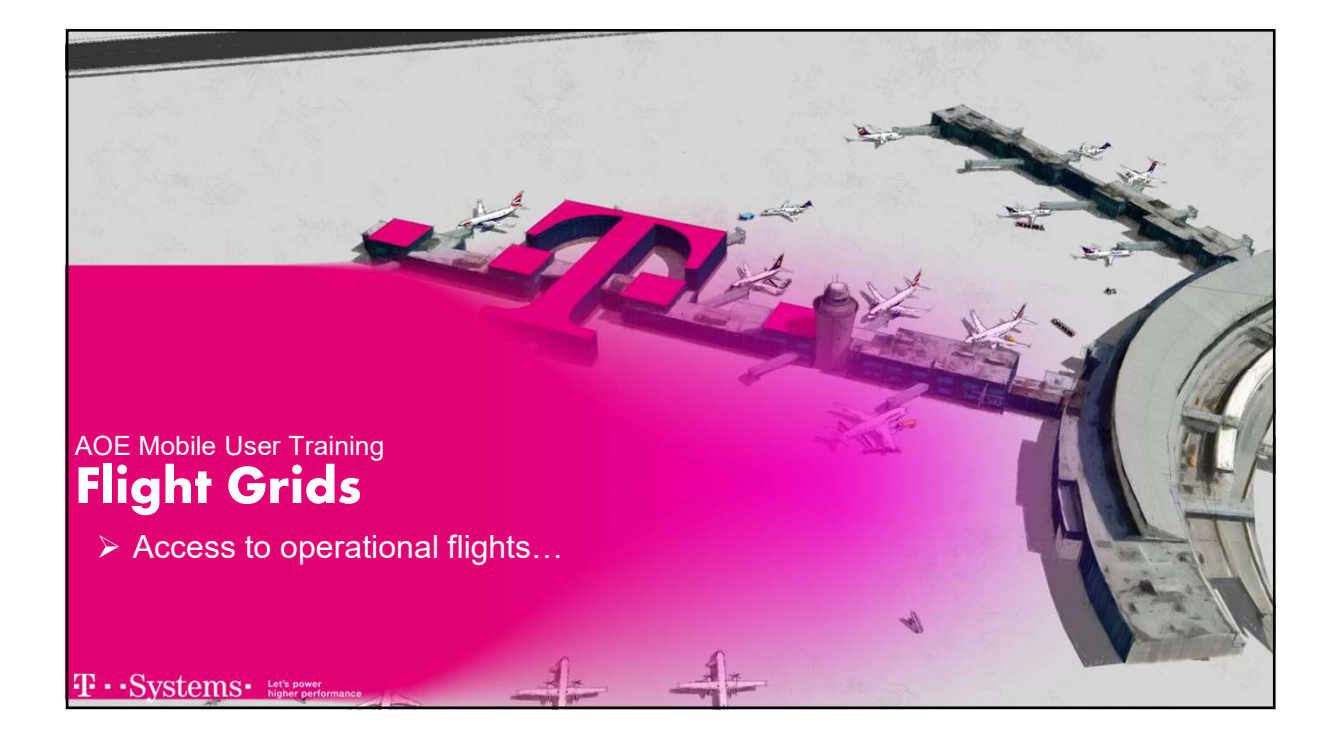

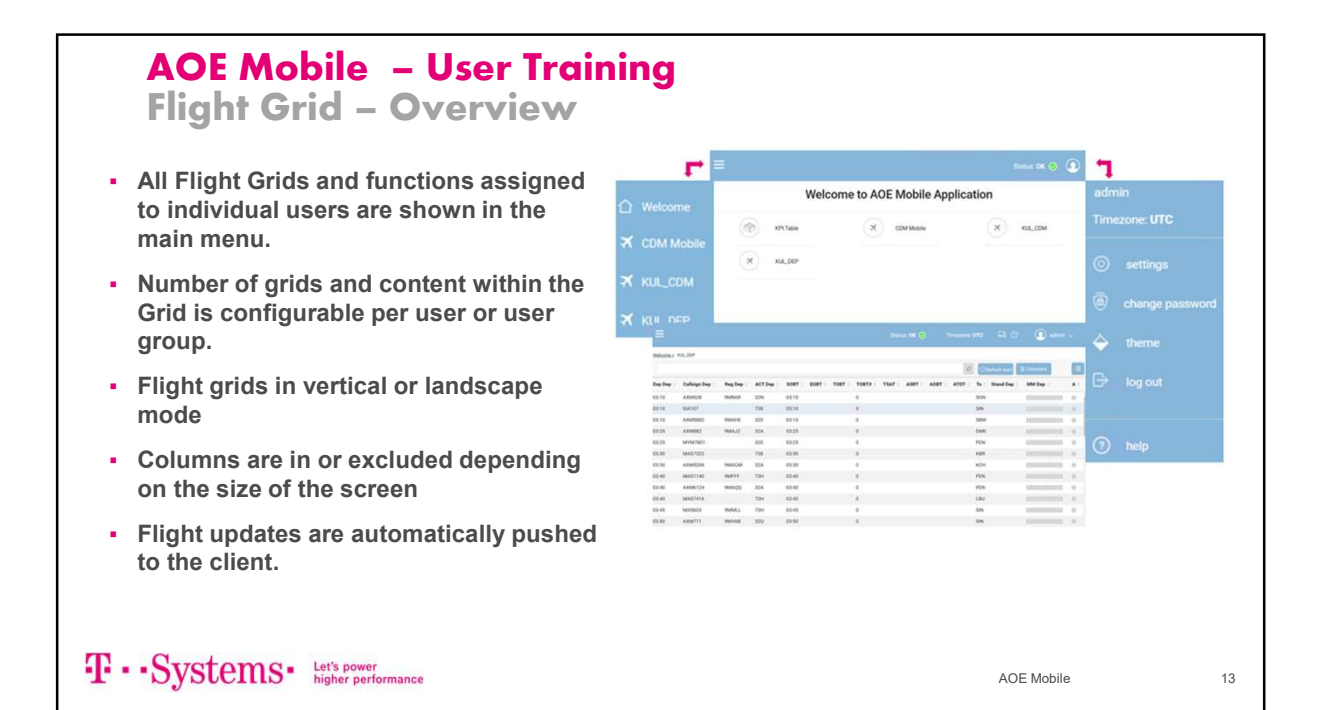

|          | AOE Mobile – User Training<br>Flight Grid – Layout |              |       |                      |                 |      |          |                    |                 |                    |                                                                     |  |  |  |
|----------|----------------------------------------------------|--------------|-------|----------------------|-----------------|------|----------|--------------------|-----------------|--------------------|---------------------------------------------------------------------|--|--|--|
|          | Ξ                                                  |              |       | Filte                | ering           |      |          | Go back<br>default | to the<br>order | Select the be disp | column to<br>played<br>blue OK TIMETORE LITE TO CONTRACT Hide/Displ |  |  |  |
|          | THESE INC.                                         | moose_sest_2 |       |                      | $\leftarrow$    |      |          |                    | P               | O Default sort     | Details Arr Res Dep Res Arr Stats Dep Sta >                         |  |  |  |
|          | Daw Arr                                            | Flight Arr   | SILT  | ELENT -              | AUDT            | AURT | Day Dec. | Flight Dec.        | Stolla          |                    | Uay Arr Z Fight Arr Z SiBit Z                                       |  |  |  |
|          | 00/25                                              | 276.26       | 09/25 | LLDT                 | ALUT            | AIVI | 10:05    | 27621              | 10-05           |                    | 2005/22 🗂 21:05 🛱 2005/22 🗂 21:05 🛱                                 |  |  |  |
|          | 18:25                                              | 6F103        | 18:25 |                      |                 |      | 00:05*1  | 6F194              | 00:05*1         |                    | ELDT Z ALDT Z AIBT Z                                                |  |  |  |
|          | 11:25                                              | 6E152        | 11:25 |                      |                 |      | 12:20    | 6E738              | 12:20           |                    |                                                                     |  |  |  |
|          | 21:40                                              | 6E1723       | 21:40 |                      |                 |      | 23:00    | 6E1724             | 23:00           |                    | Day Dep 🔬 Flight Dep 🖉 S08T 🖉                                       |  |  |  |
|          | 09:10                                              | 6E1789       | 09:10 |                      |                 |      | 10:55    | 66602              | 10:55           |                    | 210522 🛱 0030 🛱 210522 🛱 0030 🛱 Detail Area                         |  |  |  |
|          | 09:55                                              | 6E183        | 09:55 |                      |                 |      | 10:40    | 6E978              | 10:40           |                    |                                                                     |  |  |  |
|          | 16:55                                              | 6E185        | 15:55 |                      |                 |      | 21:00    | 66699              | 21:00           |                    | 0 0 0 0 0 0                                                         |  |  |  |
| List of  | 1-25                                               | 6E189        | 14:25 |                      |                 |      | 15:15    | 6E411              | 15:15           |                    |                                                                     |  |  |  |
| Flight   | 15-45                                              | 6E2015       | 15:45 |                      |                 |      | 17:40    | 6E2053             | 17:40           |                    | 1                                                                   |  |  |  |
| Records  | 18:45                                              | 6E2131       | 18:45 |                      |                 |      | 00:50+1  | 6E6802             | 00:50+1         |                    | Indicator for                                                       |  |  |  |
| 11000103 | 08:45                                              | 6E2188       | 08:45 |                      |                 |      | 09:25    | 6E2514             | 09:25           |                    | Indicator for                                                       |  |  |  |
|          | 10:45                                              | 6E219        | 10:45 |                      |                 |      | 12:25    | 6E239              | 12:25           |                    | next day                                                            |  |  |  |
|          | 14:25                                              | 6E2487       | 14:25 |                      |                 |      | 15:55    | 6E747              | 15:55           |                    |                                                                     |  |  |  |
|          | 17:30                                              | 6E2515       | 17:30 |                      |                 |      | 19:15    | 6E6991             | 19:15           |                    |                                                                     |  |  |  |
|          | 15:35                                              | 6E264        | 15:35 |                      |                 |      | 16:15    | 6E684              | 16:15           |                    |                                                                     |  |  |  |
|          | 11:50                                              | 6E279        | 11:50 |                      |                 |      | 12:30    | 6E2174             | 12:30           |                    |                                                                     |  |  |  |
|          | 21:05                                              | 6E284        | 21:05 |                      |                 |      | 00:30*1  | 6E131              | 00:30*1         |                    |                                                                     |  |  |  |
|          | 16:05                                              | 6E285        | 16:05 |                      |                 | -    | 02:20*1  | 6E405              | 02:20*1         |                    |                                                                     |  |  |  |
| Ŧ··      | Sy                                                 | sten         | ıs•   | Let's po<br>higher ( | wer<br>performa | nce  | 2 344    | 5 *                |                 | Go to next<br>page | AOE Mobile 14                                                       |  |  |  |

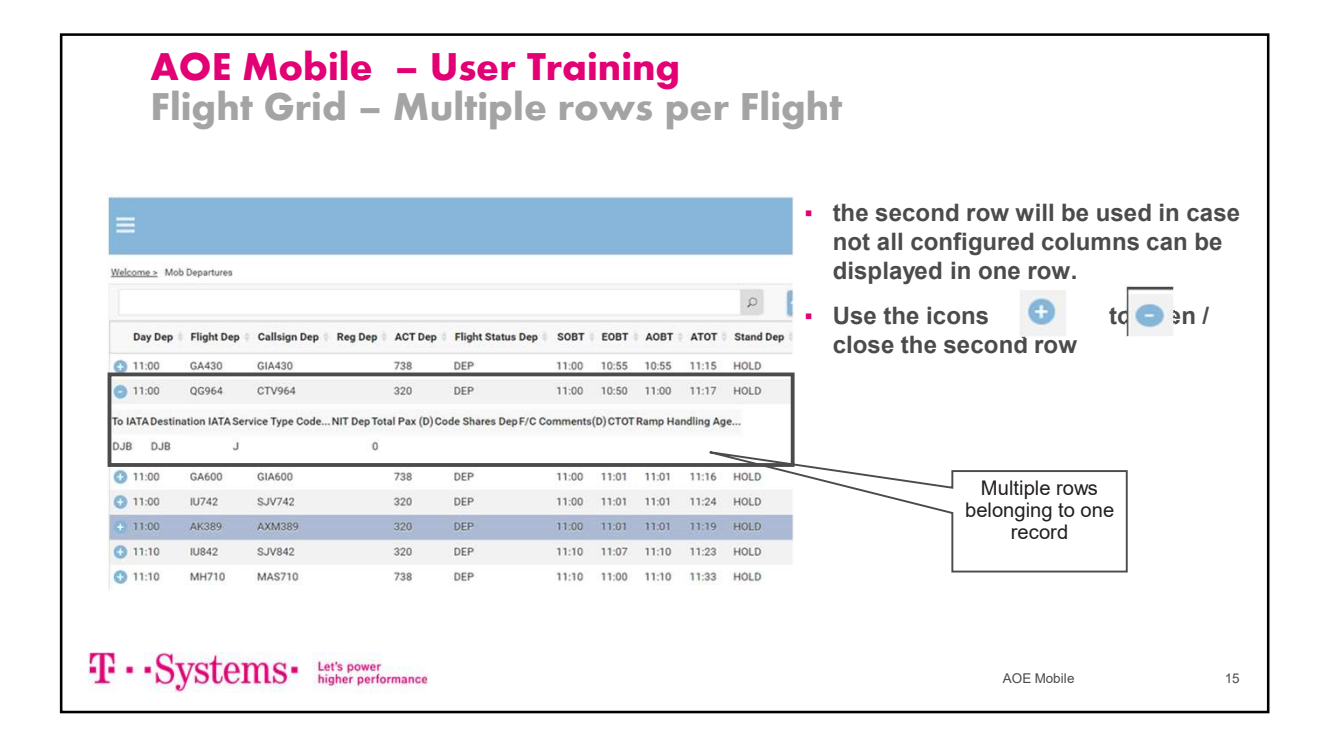

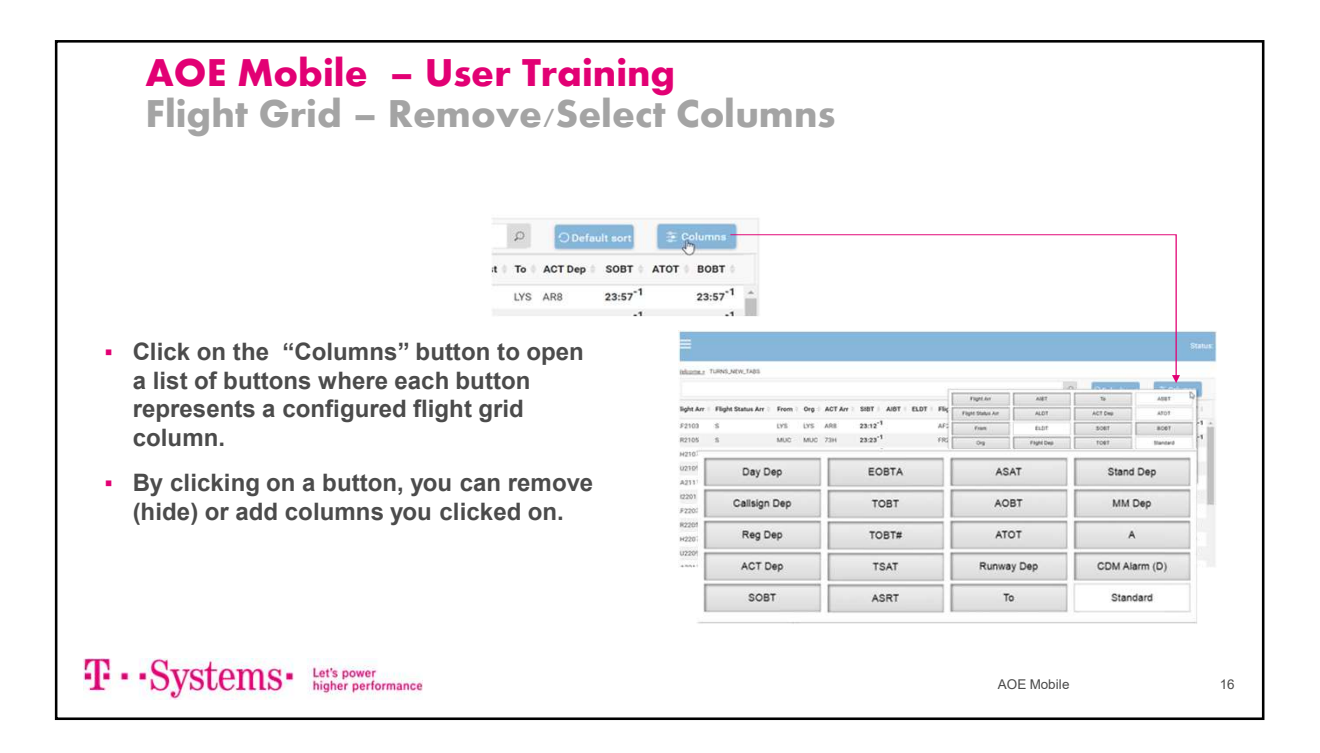

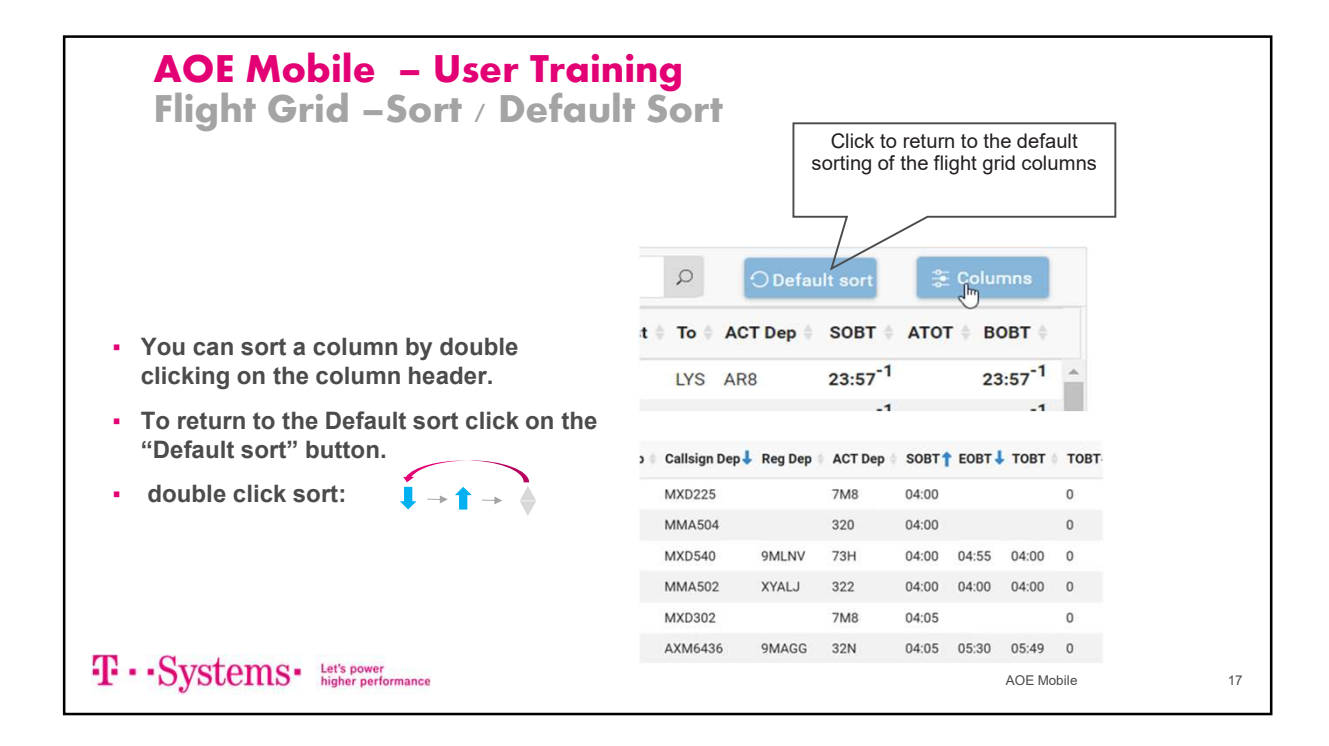

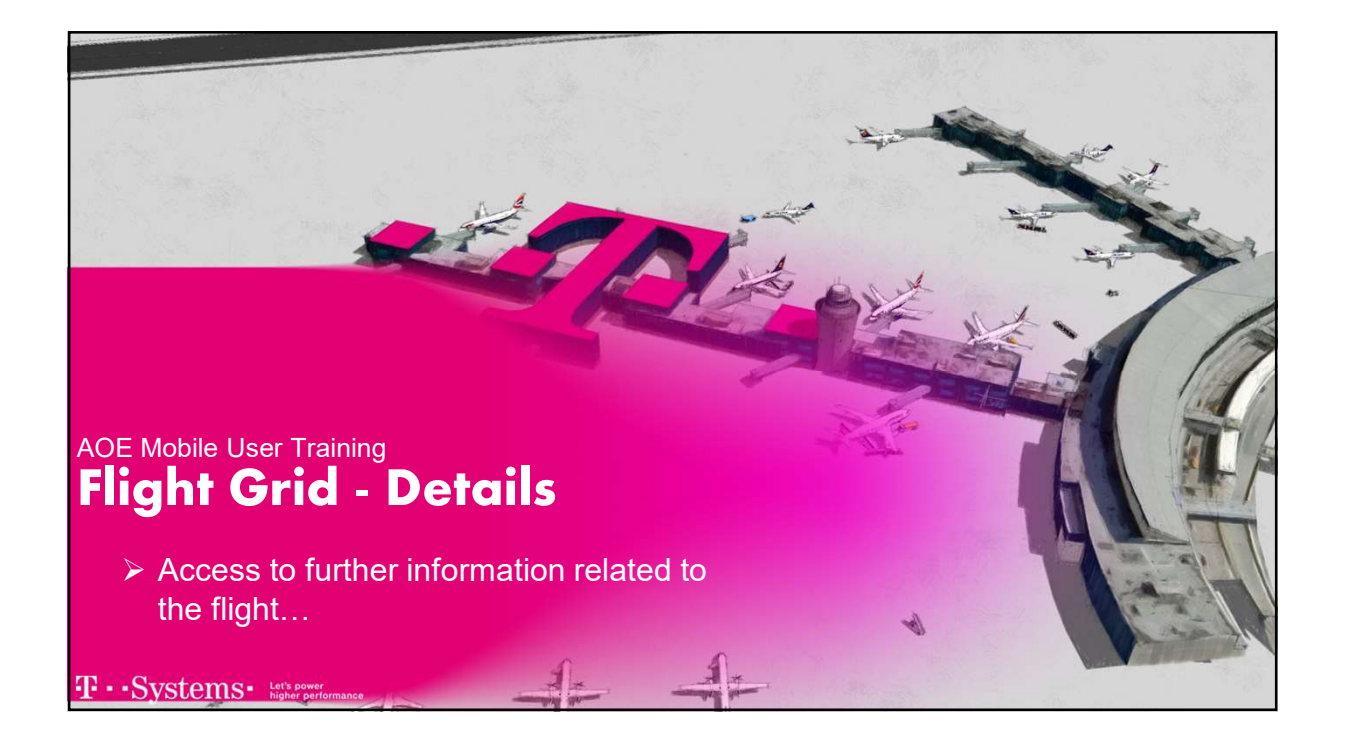

|     | AC<br>Ta  | )E<br>b | Mobile –<br>Folders – S      | User Training<br>show / Hide Detai                  | ls                                                                                                    |
|-----|-----------|---------|------------------------------|-----------------------------------------------------|----------------------------------------------------------------------------------------------------|
|     |           |         |                              |                                                     |                                                                                                    |
|     |           |         |                              |                                                     |                                                                                                    |
|     |           |         | Status: OK 🧿 🛛               | imezone: LOCAL 🛛 🕐 💽 admin 🗸                        | <ul> <li>Switch between flight grids<br/>with or without the Detail Panel</li> </ul>                                                                                                    |
|     |           |         |                              | Ø ODefault sort ⊕ Columns III                       | <ul> <li>Use <a>Image: The detail</a></li> </ul>                                                                                                    |
| Arr | Carousels | Org     | Origin Name Runway           | Arr   Service Type Code   NIT Arr   Code Shares Arr | tabs                                                                                                    |
|     | A1        | KNO     | KUALANAMU                    | j i                                                 | - Use The bide the detail take                                                                                                    |
|     | A1        | SUB     | Juanda International Airport | J                                                   |                                                                                                    |
|     | B1        | SUB     | Juanda International Airport | J                                                   |                                                                                                    |
|     | A3        | KNO     | KUALANAMU                    | J                                                   |                                                                                                    |
|     | A5        | SUB     | Juanda International Airport | J.                                                  | Status OK 🗢 Timezone LOCAL 🔤 🛈 🌘 sdmin 🗸                                                                                                    |
|     | B2        | SUB     | Juanda International Airport |                                                     |                                                                                                    |
|     | D2        | VNO     |                              |                                                     | Operationset     Operationset     O      |
|     |           |         |                              |                                                     | Te ACTORP SOBT ATOT BOBT To ACT BOBT TO ACT AND A TO ACT AND A TO ACT ACT ACT AND A TO ACT AND A TO ACT ACT ACT ACT ACT AC |
|     |           |         |                              |                                                     | Muc 72H 22.54*1 22.54*1 Parway Am Term Am Concourse Am                                                                                                    |
|     |           |         |                              |                                                     | FRA 321 00:20 00:20 T2 + A27                                                                                                    |
|     |           |         |                              |                                                     | DOS 737 00:25 00:25 Tand Am Amod Gates Canada                                                                                                    |
|     |           |         |                              |                                                     | D48, 820 00.37 00.37 00.37 • 472                                                                                                    |
|     |           |         |                              |                                                     | US AR8 00.57 00.57 HOLD D D D                                                                                                    |
|     |           |         |                              |                                                     | MUC 73H 00.58 00.58 Anteal Gate                                                                                                    |
|     | C         | -+-     | man let's nower              |                                                     | FRA 321 0120 0120 Status Scheduled Start Scheduled End Annual Start Annual End Gate Use A/B?                                                                                                    |
|     |           |         |                              |                                                     |                                                                                                    |

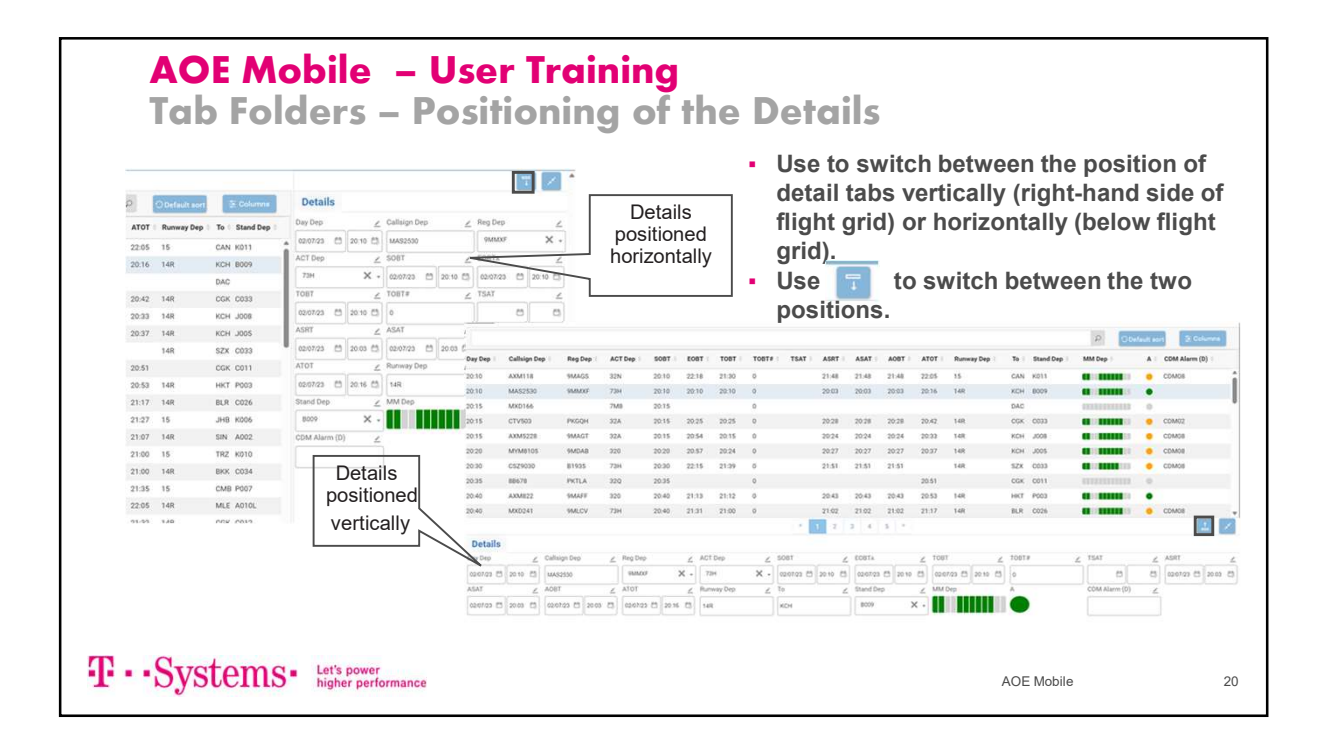

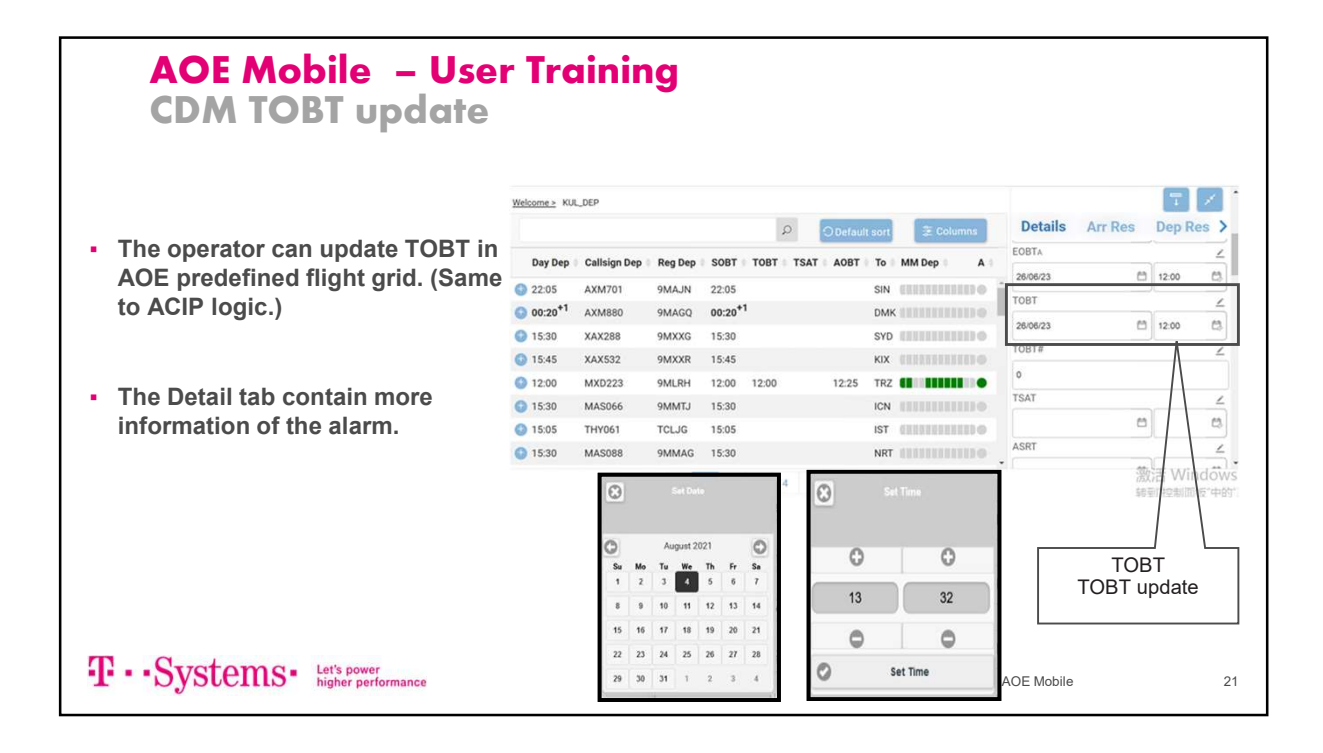

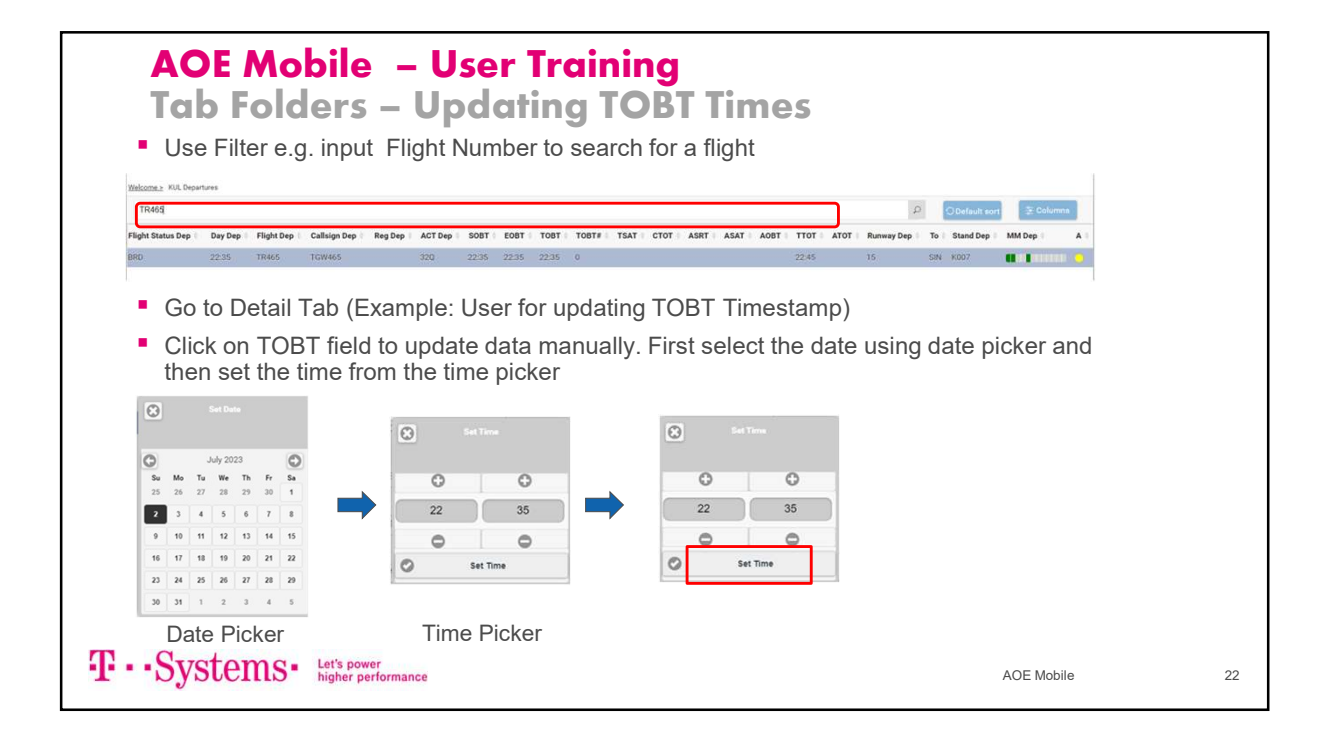

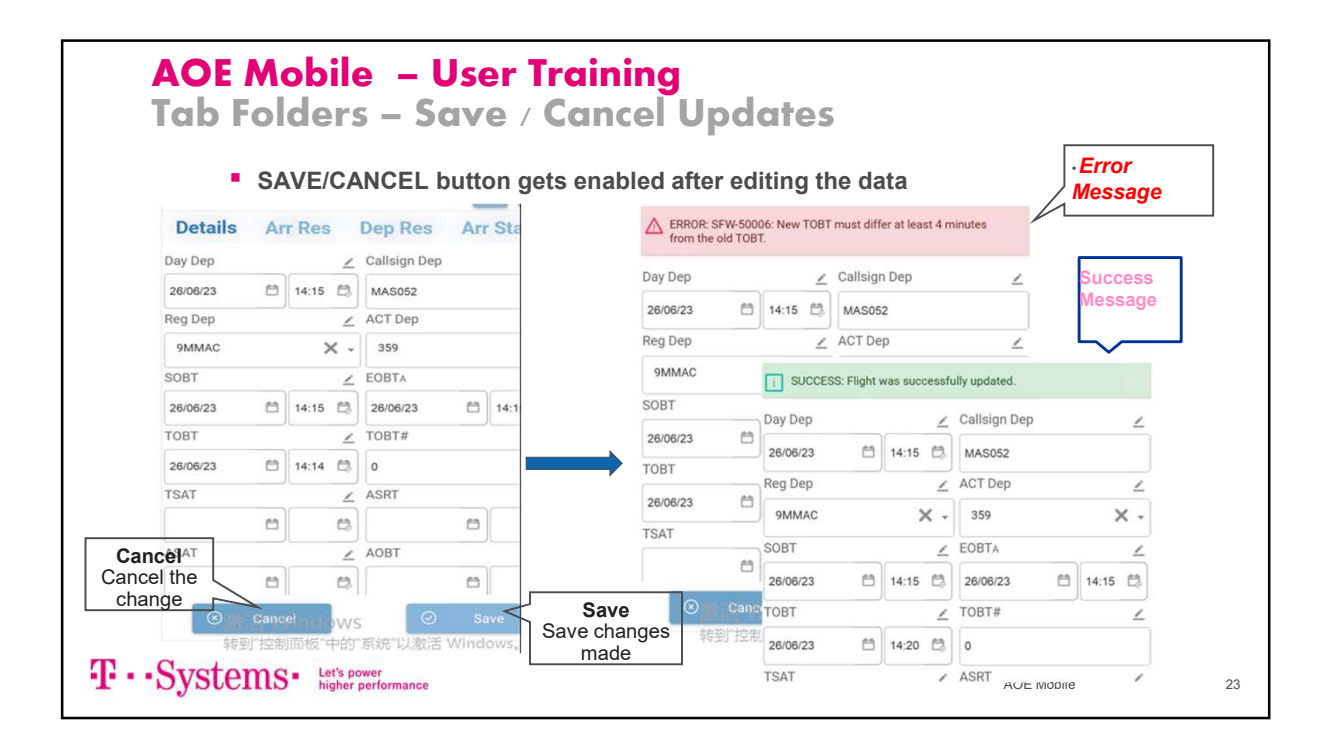

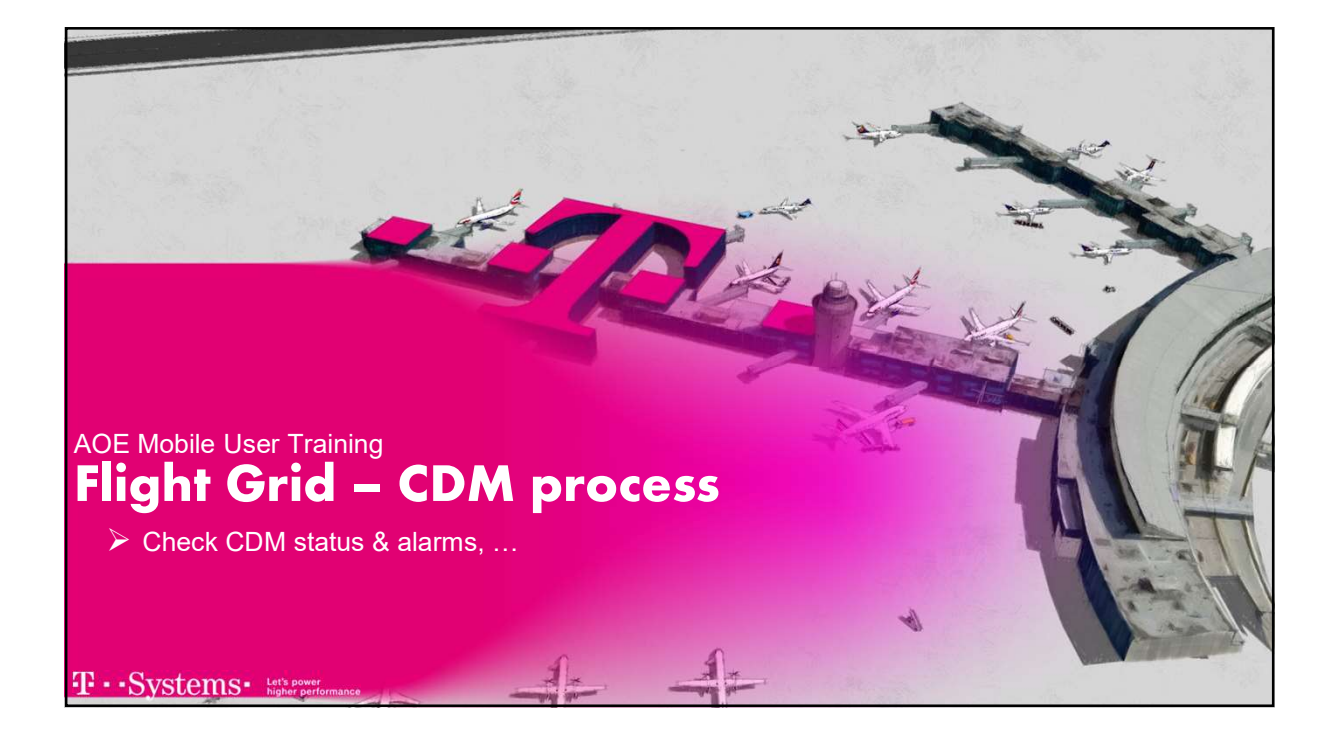

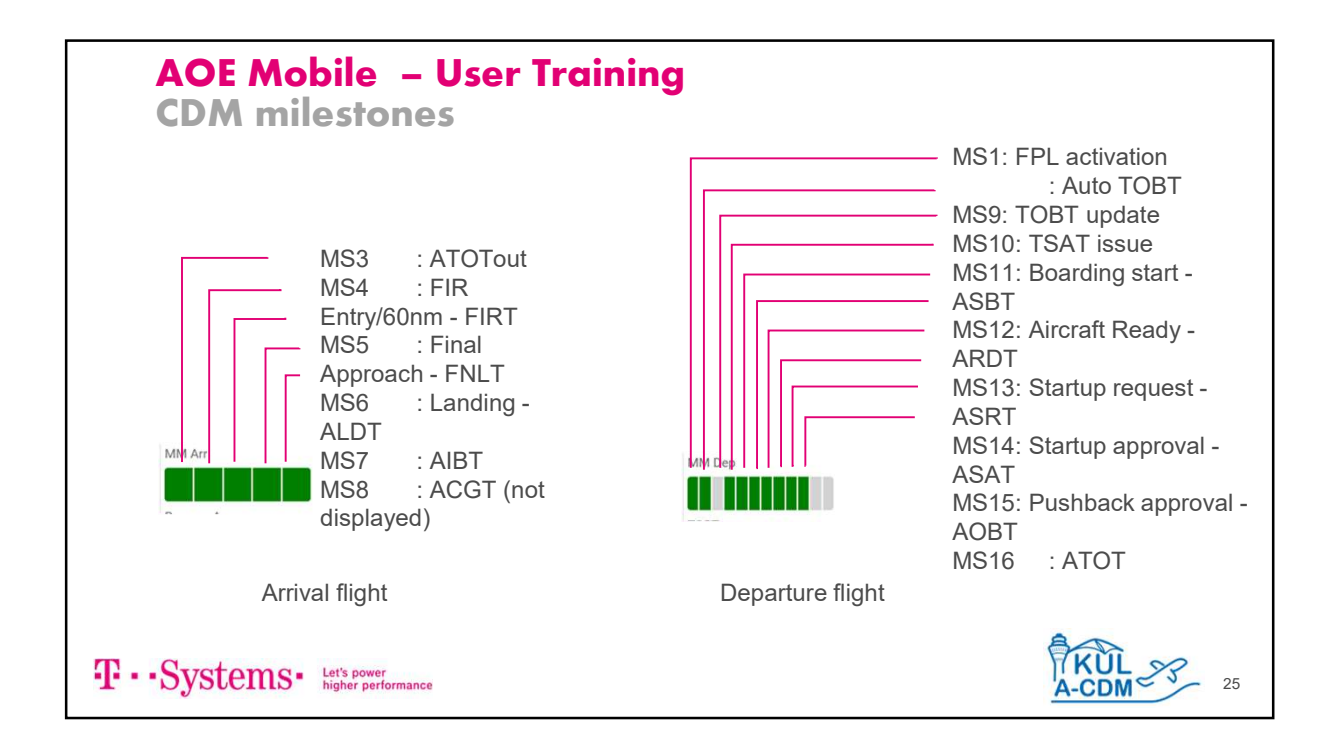

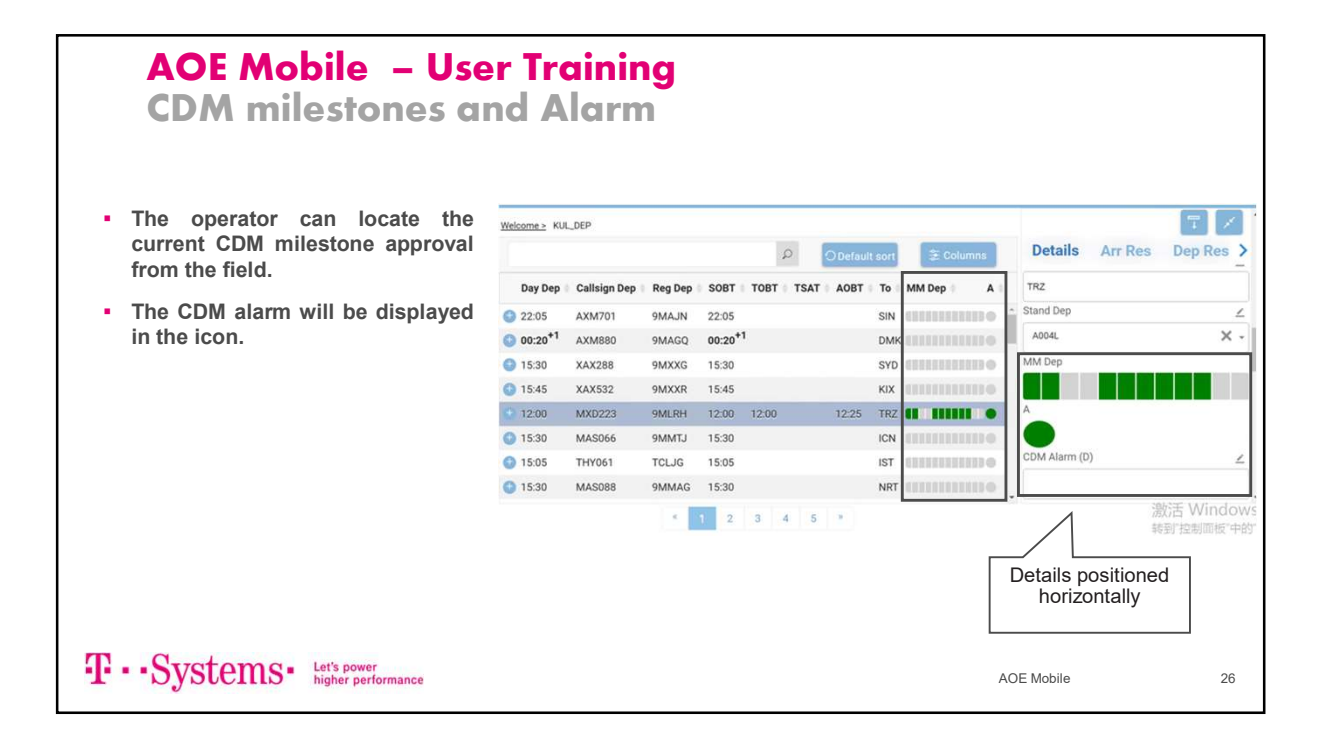

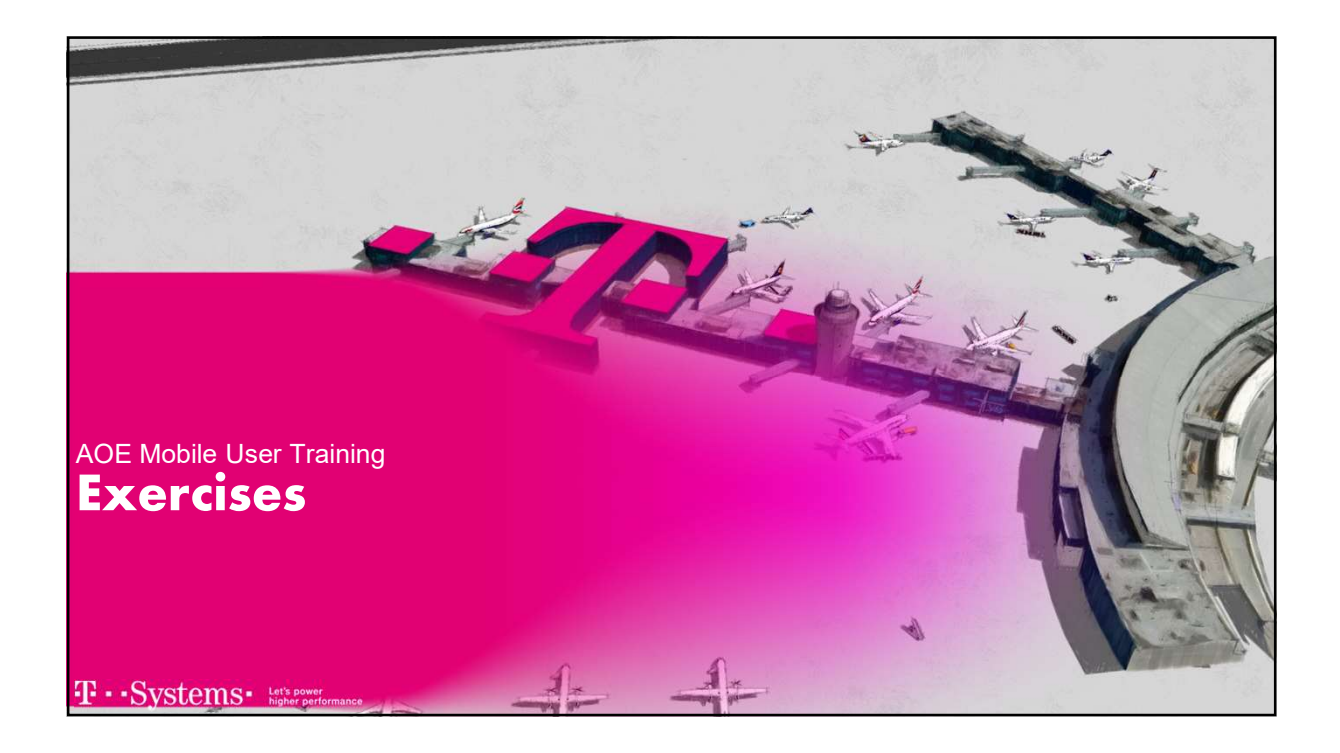

# ACE Mobile - User Training Exercises Open the Home menu and select a predefined view Switch between UTC & Local time zone Change the Theme of the GUI Sort the flight grid as required (SOBT, Flight Number) then go back to the default sorting Hide/Select unwanted field Open/View the detail tabs Locate the detail tabs in different places Try to update the TOBT